# **Operating Instructions** Stamolys CA71CODcr

Photometric analytical system for determining the chemical oxygen demand following the DIN dichromate method

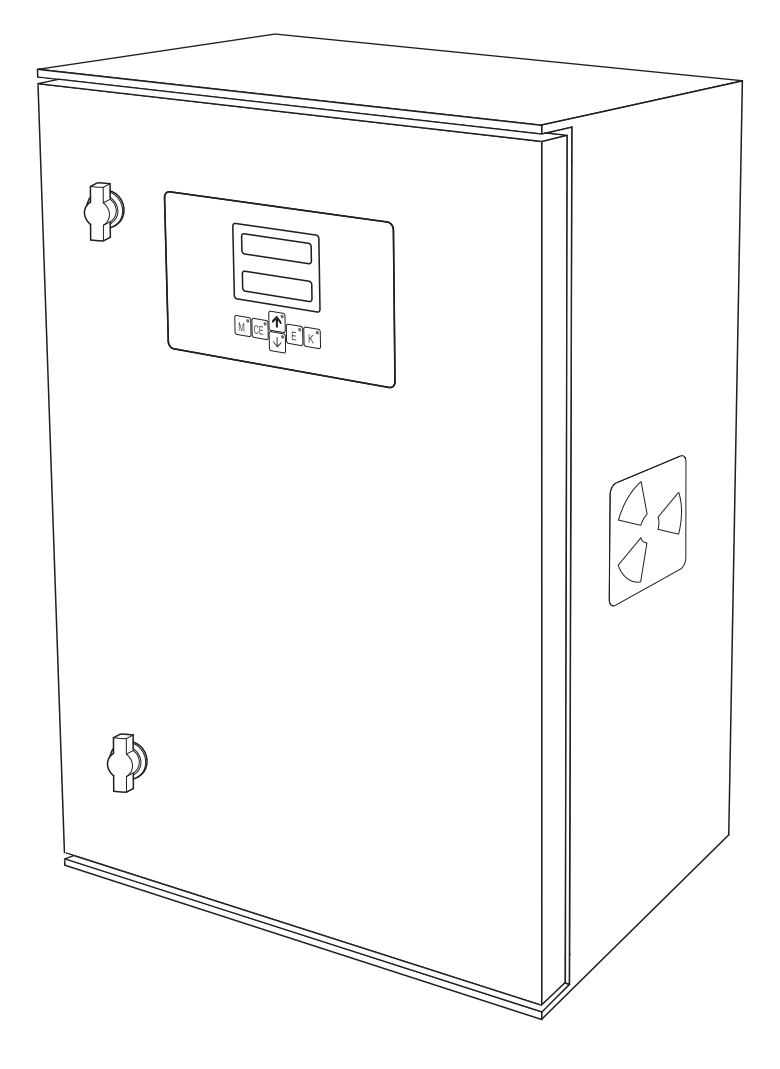

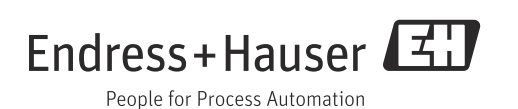

BA00458C/07/EN/15.13

Software version 01.03.06

71216405 Valid of:

Endress+Hauser

# Table of contents

| 1                                      | Document information $\ldots \ldots 4$                                                                                                    |
|----------------------------------------|----------------------------------------------------------------------------------------------------|
| 1.1<br>1.2                             | Warnings                                                                                                    |
| 2                                      | Basic safety instructions5                                                                                                    |
| 2.1<br>2.2<br>2.3<br>2.4<br>2.5        | Requirements for personnel5Designated use5Occupational safety5Operational safety5Product safety5                                                                                             |
| 3                                      | Device description6                                                                                                    |
| 4                                      | Incoming acceptance and product                                                                                                    |
|                                        | identification7                                                                                                    |
| 4.1<br>4.2<br>4.3<br>4.4               | Incoming acceptance                                                                                                    |
| 5                                      | Installation9                                                                                                    |
| 5.1<br>5.2<br>5.3<br>5.4               | Installation conditions9Mounting the measuring device10Installation examples15Post-installation check16                                                                                      |
| 6                                      | Electrical connection17                                                                                                    |
| 6.1<br>6.2<br>6.3<br>6.4<br>6.5        | Connection conditions17Connecting the measuring device18Connecting the collecting vessel22Guaranteeing the degree of protection22Post-connection check23                                     |
| 7                                      | Operation options24                                                                                                    |
| 7.1<br>7.2                             | Overview                                                                                                    |
| 7.3                                    | Modbus RS485 (optional)         26                                                                                                    |
| 8                                      | Commissioning27                                                                                                    |
| 8.1<br>8.2<br>8.3<br>8.4<br>8.5<br>8.6 | Function check27Switching on the measuring device27Setting the operating language29Configuring the measuring device29Setting the timer (only for version with back-flushpump)34Calibration36 |

| 9                                                            | Diagnostics and troubleshooting 38                                                                                                    |
|--------------------------------------------------------------|----------------------------------------------------------------------------------------------------|
| 9.1<br>9.2<br>9.3                                            | General troubleshooting                                                                                                    |
| 10                                                           | Maintenance 41                                                                                                    |
| 10.1<br>10.2<br>10.3<br>10.4<br>10.5<br>10.6<br>10.7         | Maintenance schedule41Replacing reagents42Replacing pump hoses43Setting the hose cases46Replacing valve hoses46Cleaning47Placing out of service48 |
| 11                                                           | Repair 49                                                                                                    |
| 11.1<br>11.2<br>11.3                                         | Spare parts         49           Return         50           Disposal         50                                                                  |
| 12                                                           | Accessories                                                                                                    |
| 12.1<br>12.2<br>12.3<br>12.4                                 | Collecting vessel51Reagents, cleaners, standard solutions51Maintenance kit52Additional accessories52                                              |
| 13                                                           | Technical data 53                                                                                                    |
| 13.1<br>13.2<br>13.3<br>13.4<br>13.5<br>13.6<br>13.7<br>13.8 | Input53Output53Power supply54Performance characteristics54Installation55Environment55Process55Mechanical construction55                           |
| 14                                                           | Appendix 56                                                                                                    |
| 14.1                                                         | Operating matrix                                                                                                    |
|                                                              | Index                                                                                                    |

#### **Document information** 1

#### 1.1 Warnings

The structure, signal words and safety colors of the signs comply with the specifications of ANSI Z535.6 ("Product safety information in product manuals, instructions and other collateral materials").

| Safety message structure                                                                                      | Meaning                                                                                                    |
|----------------------------------------------------------------------------------------------------|----------------------------------------------------------------------------------------------------|
| ▲ DANGER<br>Causes (/consequences)<br>Consequences if safety<br>message is not heeded<br>► Corrective action  | This symbol alerts you to a dangerous situation.<br>Failure to avoid the situation <b>will</b> result in a fatal or serious<br>injury. |
| ▲ WARNING<br>Causes (/consequences)<br>Consequences if safety<br>message is not heeded<br>► Corrective action | This symbol alerts you to a dangerous situation.<br>Failure to avoid the situation <b>can</b> result in a fatal or serious<br>injury.  |
| ▲ CAUTION<br>Causes (/consequences)<br>Consequences if safety<br>message is not heeded<br>► Corrective action | This symbol alerts you to a dangerous situation.<br>Failure to avoid this situation can result in minor or<br>medium injury.           |
| NOTICE<br>Cause/situation<br>Consequences if safety<br>message is not heeded<br>► Action/note                 | This symbol alerts you to situations that can result in damage to property and equipment.                                              |

#### 1.2 Symbols used

#### 1.2.1 **General symbols**

- → 1 This symbol stands for a cross-reference to a specific page (e.g. Page 1).
- $\rightarrow \square 2$ This symbol stands for a cross-reference to a specific graphic (e.g. Fig. 2).
- Additional information, tips H
- Permitted or recommended ~
- Forbidden or not recommended ×

#### 1.2.2 Special messages

Wear protective clothing

Wear a laboratory coat, protective gloves and protective goggles when working on the analyzer and when handling chemicals.

Please observe the information on the safety data sheets with regard to the dangers posed by the chemicals used.

## 2 Basic safety instructions

## 2.1 Requirements for personnel

- Installation, commissioning, operation and maintenance of the measuring system must only be carried out by specially trained technical personnel.
- The technical personnel must be authorized to perform such tasks by the owneroperator.
- The electrical connection must only be performed by an electrical technician.
- Technical personnel must have read and understood these Operating Instructions and must adhere to them.
- Measuring point faults may only be rectified by authorized and specially trained personnel.
- Repairs not described in the Operating Instructions supplied may only be carried out directly at the manufacturer's or by the service organization.

## 2.2 Designated use

The analyzer is a compact photometric analysis system.

In particular, CA71 is designated for:

- Monitoring sewage treatment plant outlets
- Monitoring the sewage treatment plant inlet
- Monitoring process wastewater
- Monitoring the discharge of industrial wastewater

Any other use than the one described here compromises the safety of persons and the entire measuring system and is not permitted.

The manufacturer is not liable for damage caused by improper or non-designated use.

## 2.3 Occupational safety

As the user, you are responsible for complying with the following safety conditions:

- Installation instructions
- Local prevailing standards and regulations

#### Electromagnetic compatibility

This device has been tested for electromagnetic compatibility in accordance with the applicable European standards for industrial applications.

The electromagnetic compatibility indicated only applies for a device that has been connected as described in the instructions in these Operating Instructions.

## 2.4 Operational safety

- Before commissioning the entire measuring point, check all the connections for correctness. Ensure that electrical cables and hose connections are not damaged.
- Do not operate damaged products and secure them against unintentional commissioning. Mark the damaged product as being defective.
- If faults can not be rectified, the products must be taken out of service and secured against unintentional commissioning.

## 2.5 Product safety

The analyzer has been designed and tested according to the state of the art and left the factory in perfect functioning order.

Relevant regulations and European standards have been met.

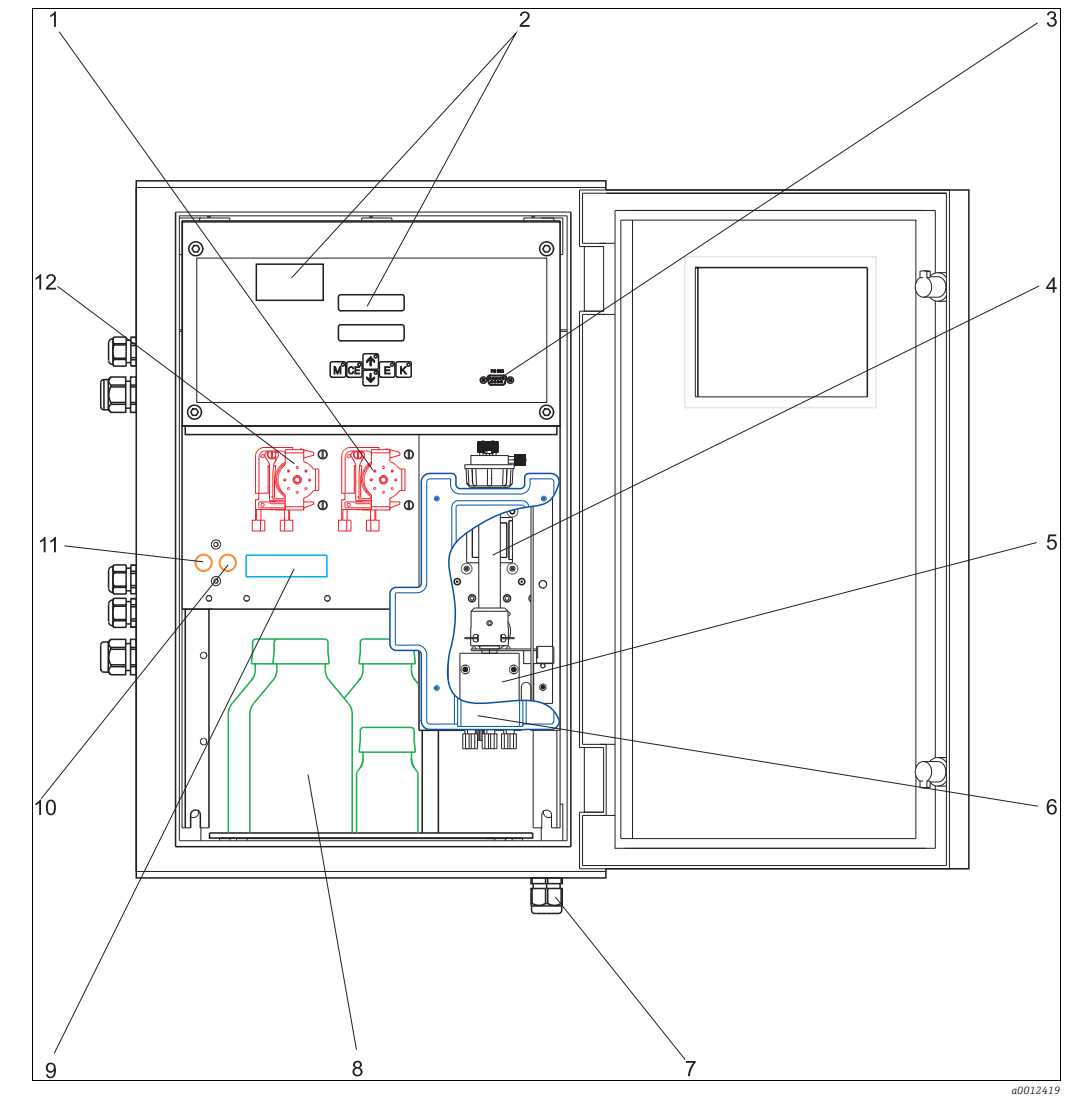

3 Device description

Fig. 1: Analyzer (cabinet version without hoses)

- 1 Reagent pump (P2), inlet from canister
- 2 Display and temperature indicator
- 3 Serial interface RS 232
- 4 Reactor unit
- 5 Valve V4

6 Cover (broken open in the graphic)

- 7 Rinse outputs (wastewater, chromate waste, overflow)
- 8 Reagents, standard
- 9 Valve V3
- 10 Valve V2
- 11 Valve V1
- 12 Sample and sulfuric acid pump P1

Inlet to the sample pump:

- Valve V1
  - Front hose: sample inlet
  - Rear hose: inlet from valve V2 (0 mg/l  $O_2$  standard or standard)
- Valve V2
  - Front hose: inlet from canister with standard
  - Rear hose: inlet from canister with 0 mg/l  $\rm O_2$  standard

## 4 Incoming acceptance and product identification

## 4.1 Incoming acceptance

- 1. Make sure the packaging is undamaged.
  - └ ► Inform the supplier about damage to the packaging.
  - Keep the damaged packaging until the matter has been settled.
- 2. Make sure the contents are undamaged.
  - └ Inform the supplier about damage to the delivery contents.

Keep the damaged products until the matter has been settled.

- 3. Check the delivery to make sure nothing is missing.
  - └ ← Compare it against the shipping documents and your order.
- 4. Pack the product in such a way as to protect it reliably against impact and moisture for storage and transportation.
  - └ The original packaging provides optimum protection.

The permitted ambient conditions must be observed (see "Technical data").

If you have any questions, contact your supplier or your local sales center.

## 4.2 Product identification

### 4.2.1 Nameplate

Compare the (extended) order code on the nameplate (on the analyzer) to the product structure and your order.

You can read the following information from the nameplate:

- Order code
- Extended order code (= order code from the product structure)
- Serial number
- Measuring range
- Outputs and communication
- Power supply
- Ingress protection
- Environment

### 4.2.2 Order code and device version

**T**o find out the version of your product, enter the order code indicated on the nameplate in the search screen at the following address: www.products.endress.com/order-ident

## 4.3 Scope of delivery

The scope of delivery comprises:

- an analyzer with power supply plug
- 4 plastic fastening clips
- a cleaning injector
- 1 tube of silicone grease
- 1 NORPRENE hose, length 2.5 m (8.2 ft), ID 1.6 mm (1/16")
- 1 C-FLEX hose, length 2.5 m (8.2 ft), ID 3.2 mm (1/8")
- 1 PVC hose, length 2.5 m (8.2 ft), ID 10 mm (0.39")
- 2 hose fittings of each size:
  - 1.6 mm x 1.6 mm (1/16" x 1/16")
  - 3.2 mm x 1.6 mm (1/8" x 1/16")
- 1 hose fitting 3.2 mm x 1.6 mm (1/8" x 1/16") for TYGON hose
- 2 T-hose fittings of each size:
  - 1.6 mm x 1.6 mm x 1.6 mm (1/16" x 1/16" x 1/16")
  - 3.2 mm x 3.2 mm x 3.2 mm (1/8" x 1/8" x 1/8")
- an interference suppressor for the current output
- 4 edge covers
- Protective gloves
- Protective goggles
- Laboratory coat
- Hose 4/6 mm (0.16/0.24") natural PTFE, length 4.5 m (14.7 ft)
- 5 l container (1.32 US gal.) for chromate waste
- Cover for container with hose connection nipple
- a quality certificate
- 1 set of Operating Instructions (English)

## 4.4 Certificates and approvals

## 4.4.1 **CE** mark

With this declaration, the manufacturer guarantees that the product complies with the regulations of EMC Directive 2004/108/EC and the Low Voltage Directive 2006/95/EC. This is proven by observing the standards listed in the Declaration of Conformity.

## 4.4.2 Manufacturer certificate

#### Quality certificate

With the certificate, the manufacturer confirms that all technical regulations are met and specified tests have been carried out individually for your product.

## 5 Installation

## 5.1 Installation conditions

### 5.1.1 Design, dimensions

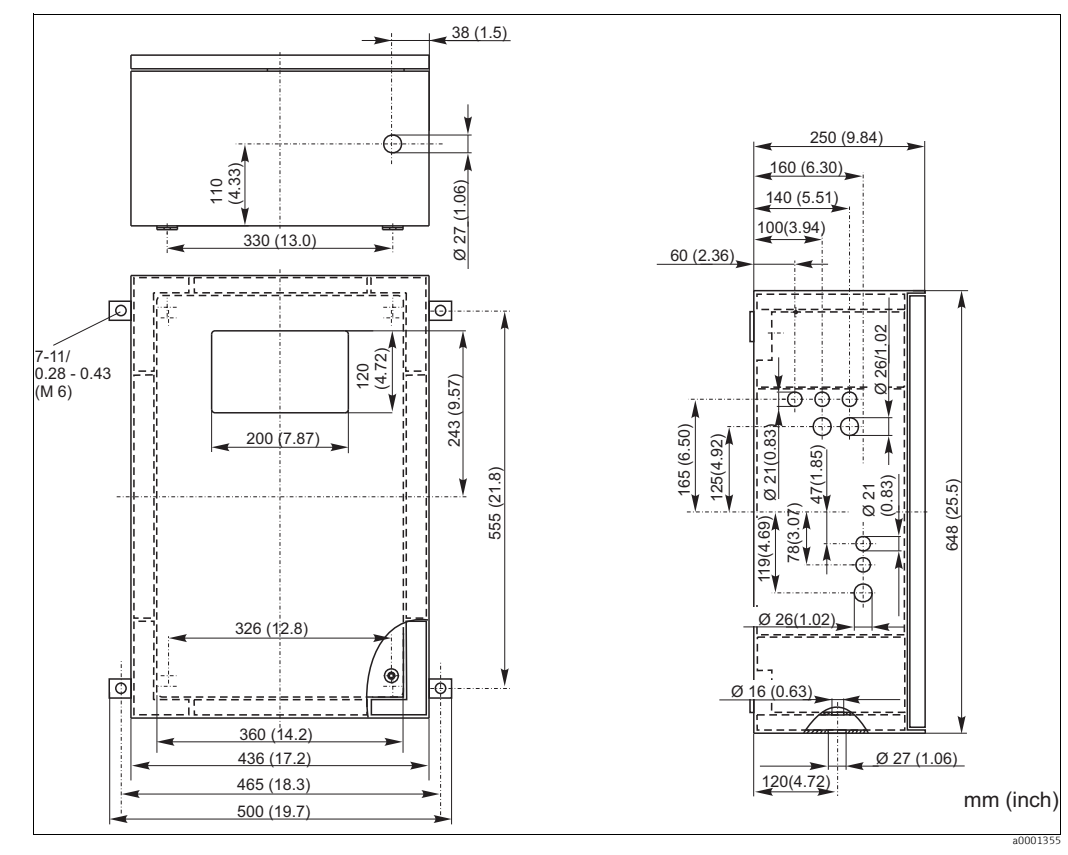

Fig. 2: GFR version

#### NOTICE

#### Sufficient space and backwater in the outflow hose

- Allow at least 400 mm (16") under the housing as space for the waste collecting tank.
- On the left-hand side of the device, observe a lateral distance of at least 350 mm (13.8") for mounting the collecting vessel.
- The outflow hose should not form a siphon.

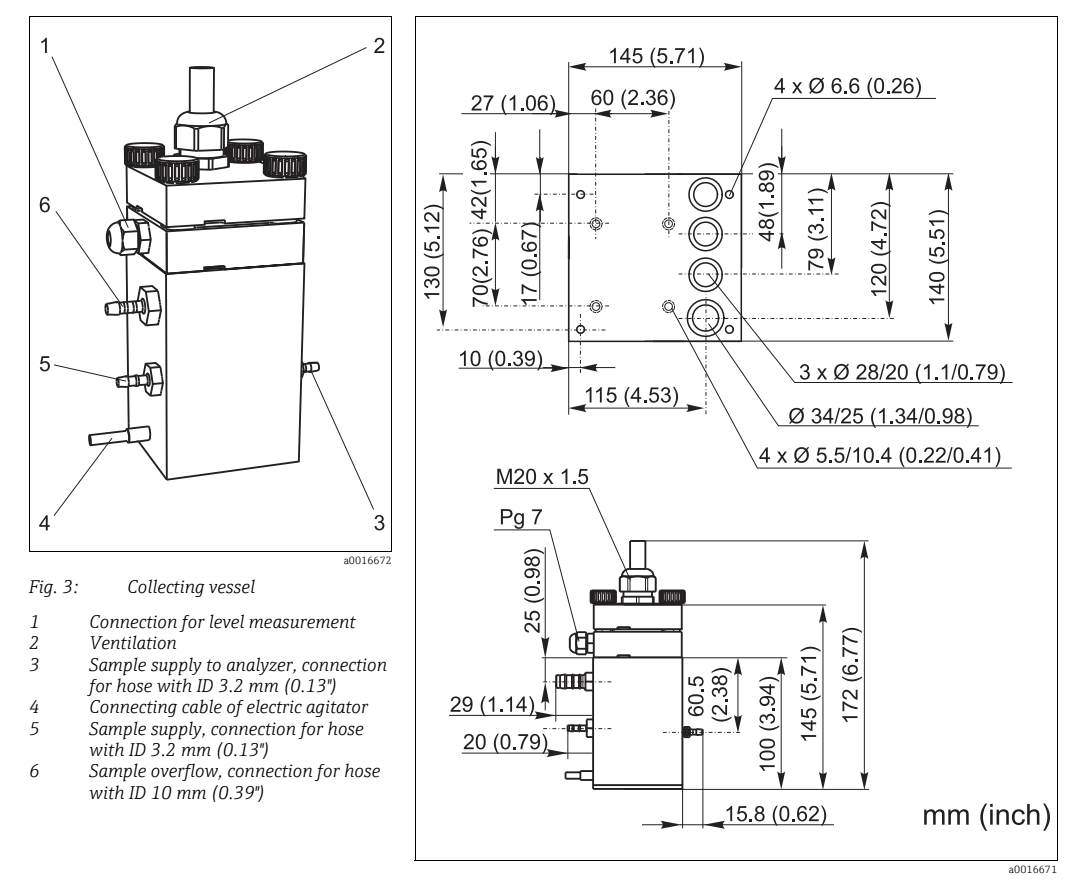

#### 5.1.2 Connecting the sample line

Fig. 4: Dimensions of collecting vessel and base plate

Collecting vessel (at analyzer outer side, with or without level monitoring)
Connection hose ID 3.2 mm (1/8 inch)

#### Customer collecting vessel

Connection (affix at the level of the peristaltic pumps) Max. distance from the collecting vessel to analyzer Max. high difference from the collecting vessel to analyzer hose ID 1.6 mm (1/16 inch) 1 m (3.3 ft) 0.5 m (1.6 ft)

## 5.2 Mounting the measuring device

#### 5.2.1 Setting up/securing the analyzer

#### To install the analyzer at the intended location, proceed as follows:

- 1. Fit the edge covers (with GFR housing only).
- 2. Fasten the fastening clips on the analyzer.
- Mount the analyzer and secure it to a vibration-free wall using screws (Ø6 mm / 0.24"). The fastening clips make sure that the necessary distance to the wall is observed for ventilation purposes.
  - └ For the installation dimensions, see the previous chapter.
- 4. Using a spirit level, check that the cabinet is hanging straight.

#### 5.2.2 Routing the drain hoses

1. Connect the enclosed drain hoses (PTFE 4/6 mm) to the connections marked for dichromate waste (3), rinse waste (2) and emergency overflow (1).

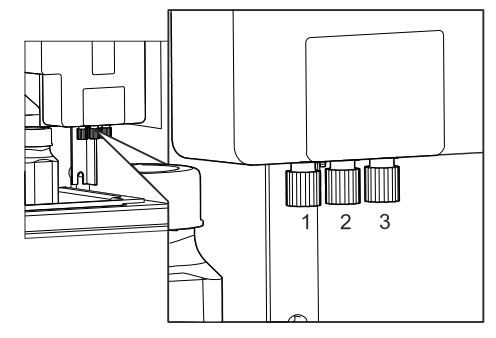

2. Mount the Pg M25 gland supplied on the device floor from the outside.

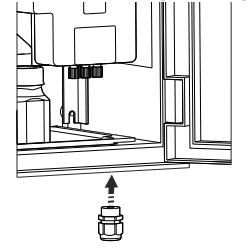

- 3. Route the drain hoses (PTFE 4/6 mm) through the gland boreholes to the outside.
- 4. Route the drain hose for dichromate waste into the cover of the appropriate canister and make sure the drain hose for the rinse water and that for emergency overflow end in the drain.
  - └ The drain hose for emergency overflow must be open to air. Avoid siphon formation for all the hoses!

#### 5.2.3 Releasing the transportation lock

#### **A** WARNING

#### Hot chromosulfuric acid

Danger of scalding and serious chemical burns, risk of destroying the electronics, shortcircuiting and fire

- Never put the analyzer into operation without having first put the reactor in the correct position.
- Prior to mounting, make sure that the reactor is empty and cool.
- Disconnect the analyzer from the power supply before you remove the reactor cover.

The reactor was raised slightly for transportation purposes ( $\rightarrow \square 5$ ). Therefore you must put the reactor in the correct position ( $\rightarrow \square 6$ ).

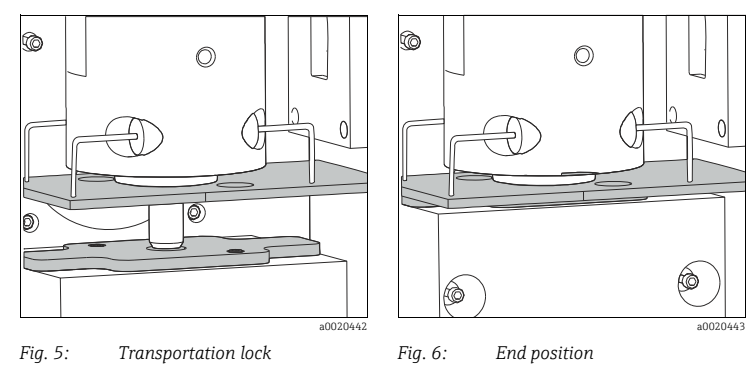

1. Release the screws on the reactor cover and remove the cover.

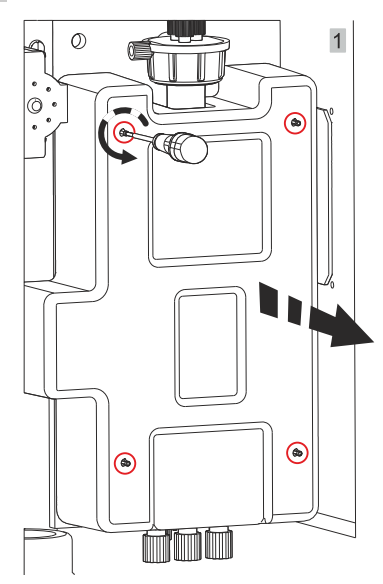

2. Release the screws of the cooling block and **carefully** move the entire reactor downwards until the printed circuit board (1) rests flush on the valve manifold (2).

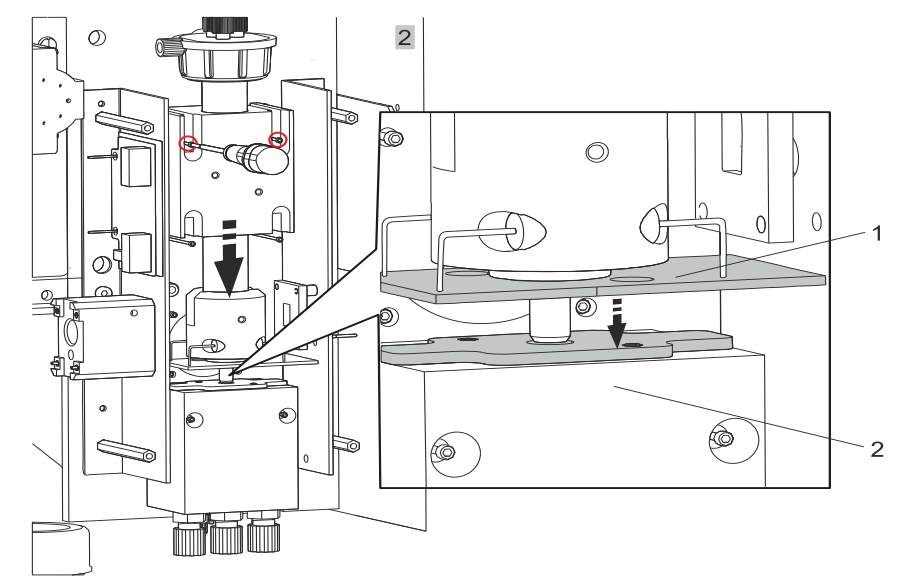

3. Fix the cooling block in place with the screws.

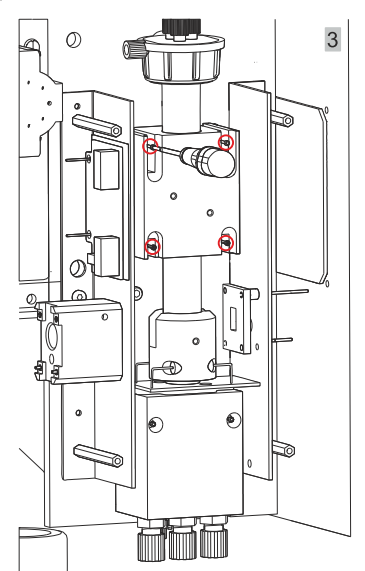

4. Remove the protective foil from the adhesive surfaces of the foam rubber parts. Insert the foam rubber parts as shown, exerting a slight amount of pressure on the adhesive surfaces.

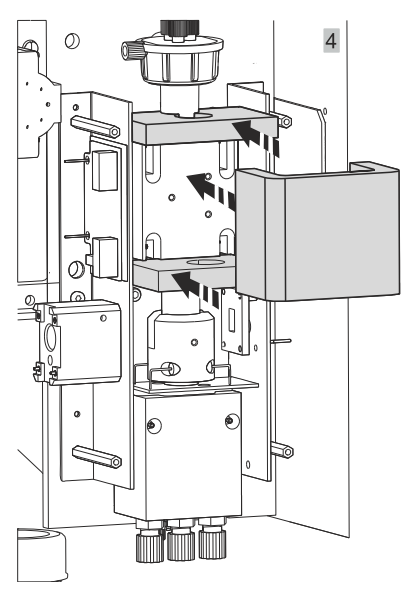

5. Put the cover back on the reactor and fix it in place with the screws.

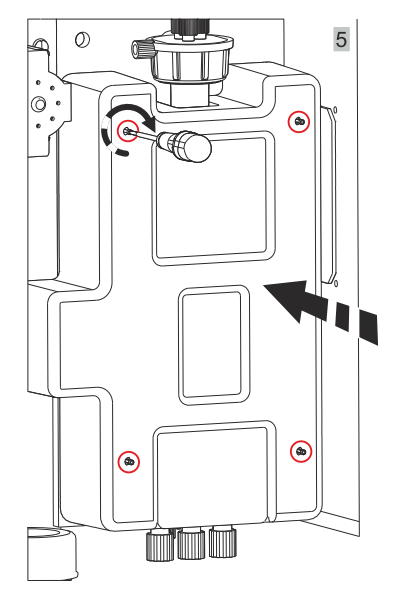

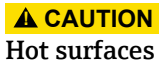

Danger of scalding

Never put the analyzer into operation without ensuring that the reactor cover is intact and correctly installed.

#### 5.2.4 Connecting the sample supply

The valve hoses were partly removed from the valves for transportation. This prevents them from sticking or pressure being applied to a point in the hose over an extended period.

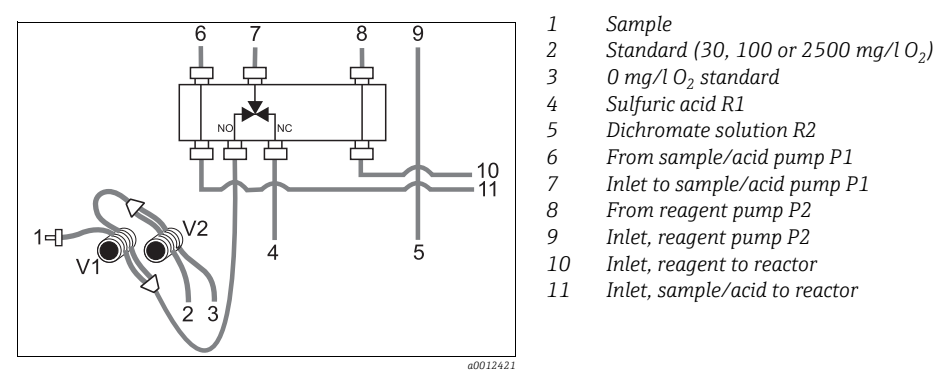

Fig. 7: Valves and valve hoses

- 1. Insert the valve hoses ( $\rightarrow$   $\square$  7).
- 2. Secure the hose cases in the appropriate pump holders: Sample/acid pump **left** (rear position), reagent pump **right** (center position).
  - ← The direction of flow of the sample and reagent must be counterclockwise.

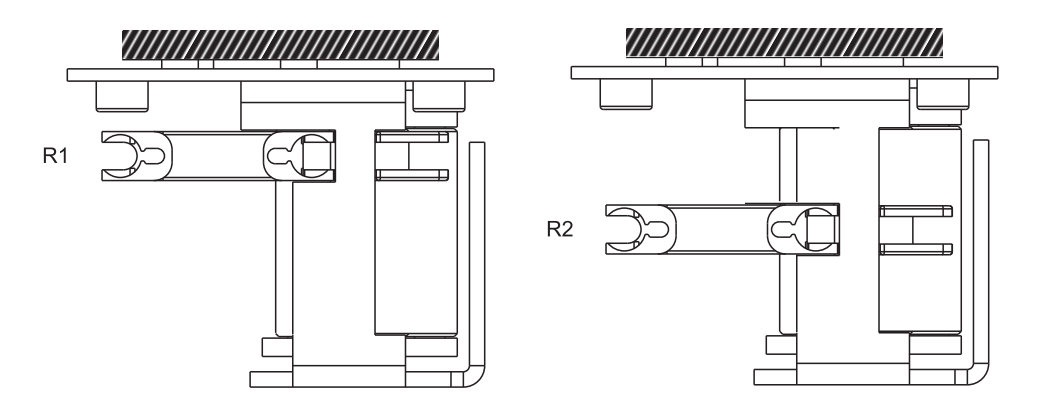

- 3. Connect the sample supply.
- 4. Connect the tubes from canisters containing reagents and standards to the following nozzles:

| Canister                               | Tube designation (mark) |
|----------------------------------------|-------------------------|
| Sample                                 | P                       |
| Reagent R1                             | none (PTFE hose)        |
| Reagent R2                             | R2                      |
| Standard                               | S                       |
| $0 \text{ mg/l } O_2 \text{ standard}$ | 0                       |

### 5.2.5 Collecting vessel (optional)

- 1. Mount the base plate and collecting vessel on the left-hand side of the analyzer.
- 2. Connect the hoses for sample intake, sample supply to analyzer and sample overflow to the appropriate hose connections ( $\rightarrow \square 3, \rightarrow \square 10$ ).
- Electrical connection of the level measurement unit and agitator  $\rightarrow$  22

### 5.2.6 Back-flush pump (optional)

Install the back-flush pump unit on the analyzer's side as shown in diagram. Use the couplings shipped with the device for this purpose.

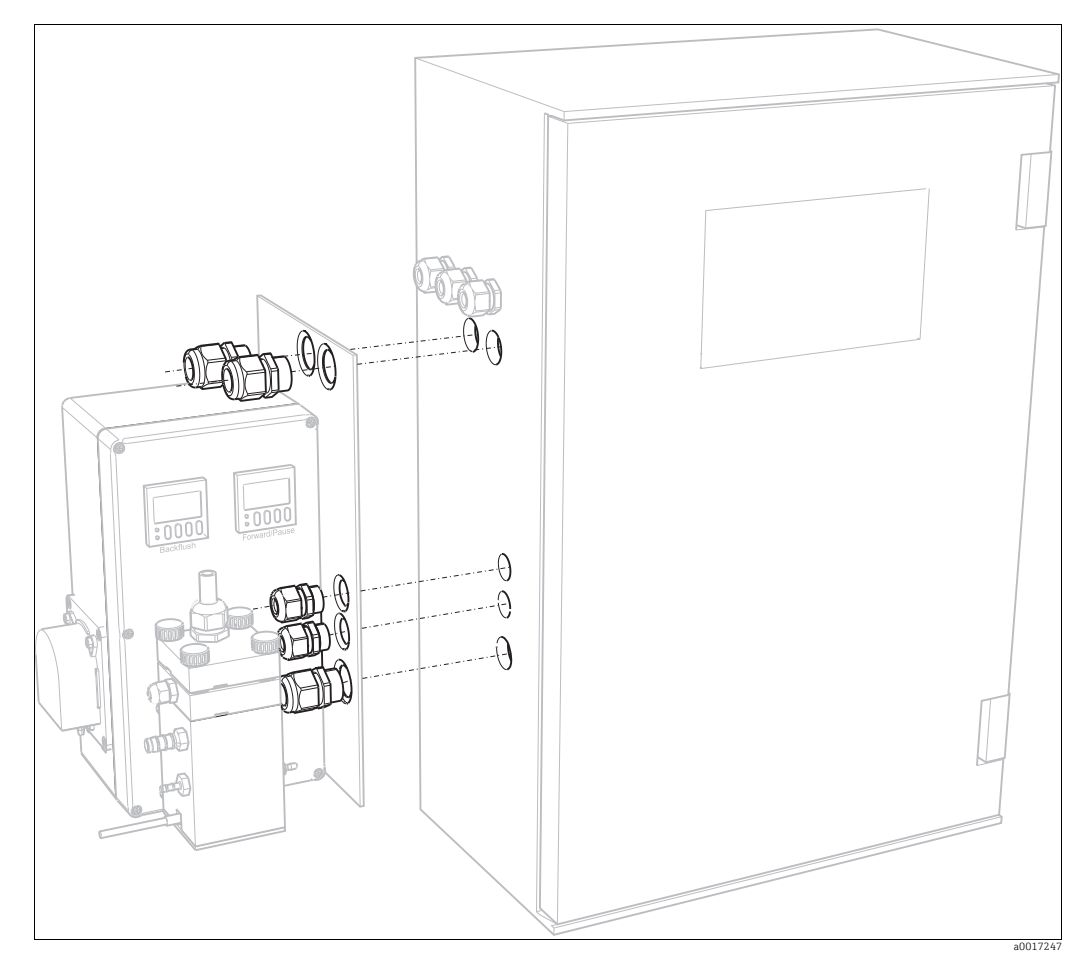

Fig. 8: Installation of the back-flush pump unit

## 5.3 Installation examples

#### 5.3.1 Stamoclean CAT221

A complete measuring system comprises:

- A CAT221 filter system
- An agitated collecting vessel
- A CA71CODcr analyzer
- A sample pump or pressurized sample supply
- A compressor or compressed air line

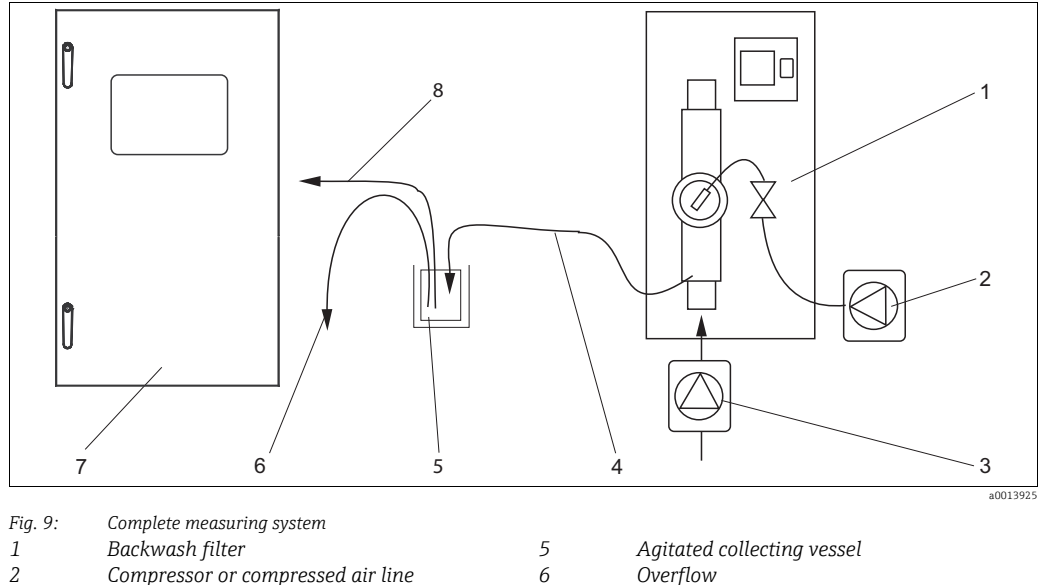

7

8

- 3 Sampling pump or sample pressure line
- 4 Sample outlet

#### Overflow

- Analyzer
- Sample line to analyzer

#### 5.3.2 No filter used

A complete measuring system comprises:

- A sample pump with backwash function
- An agitated collecting vessel
- A CA71CODcr analyzer

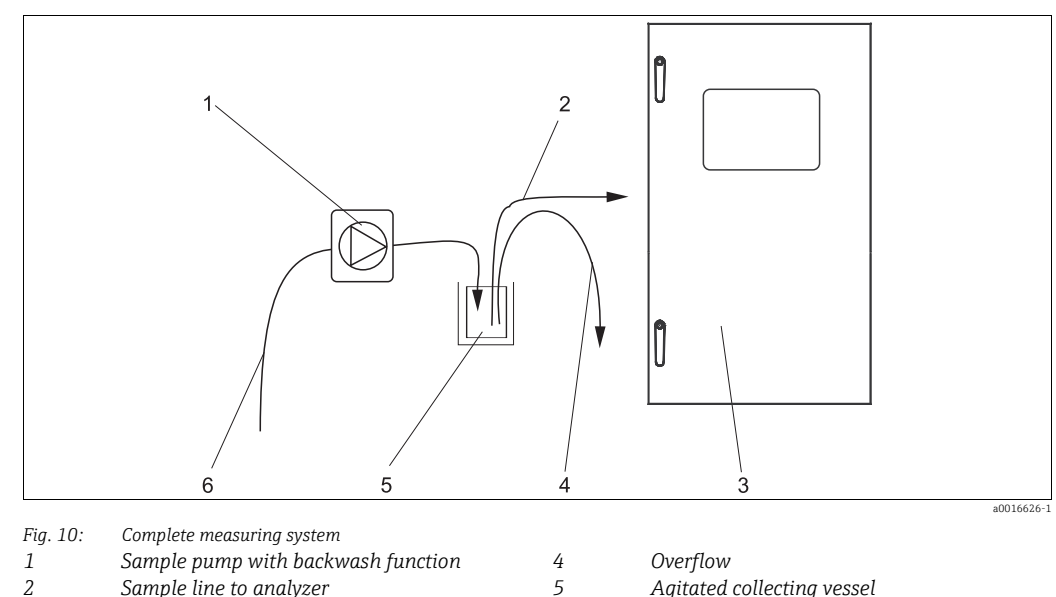

- 2 Sample line to analyzer
- 3 Analyzer

- 6
- Agitated collecting vessel Sample

#### 5.4 Post-installation check

- 1. After installation, check that all connections are secure and leaktight.
- 2. Ensure that the hoses cannot be removed without effort.
- 3. Check all hoses for damage.

# 6 Electrical connection

### 

#### Device is energized

Inappropriate connection can cause serious injuries or death

- The electrical connection may only be established by an electrical technician.
- The electrical technician must have read and understood these Operating Instructions and must follow the instructions they contain.
- **Before beginning** the connection work, ensure that no voltage is applied to the cables.

## 6.1 Connection conditions

#### NOTICE

#### Reaching the terminal block and avoiding damage

- You have to fold out the frame of the analyzer to reach the terminal block.
- After folding the frame into position, check that all the tubes are properly secured and fit properly into the bottles, as otherwise there is a risk of flooding or incorrect measurement.

#### Fold out the frame as follows:

- 1. Release the two bottom Allen screws (AF 6) by 3-4 rotations ( $\rightarrow$   $\square$  11, item 1).
- 2. Unscrew the two upper Allen screws completely so that the frame folds out.
  - └ In this way, you reach the terminal block (item 2).

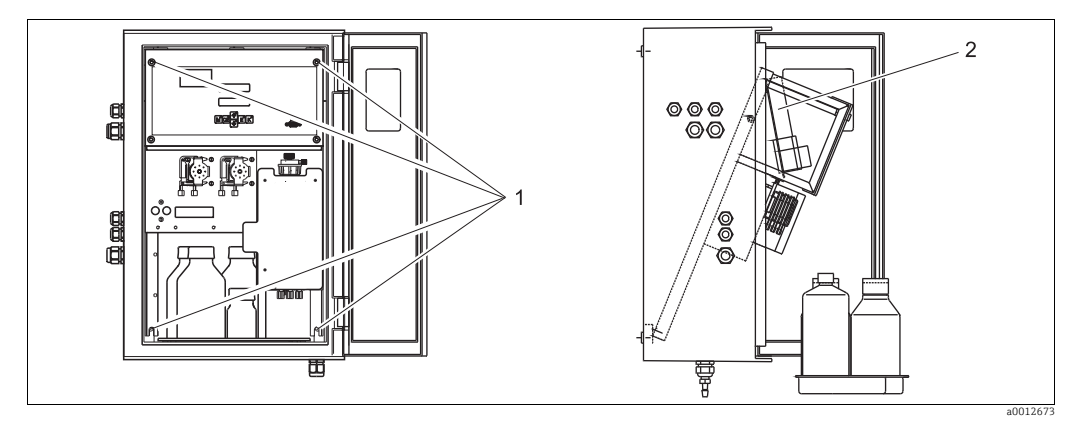

Fig. 11: Folding out the frame

1 Allen screws AF 6

2 Terminal block

#### NOTICE

#### The device does not have a mains switch

• You must install the device near an easily accessible fused socket.

## 6.2 Connecting the measuring device

### 6.2.1 Terminal assignment

#### **A** CAUTION

#### The diagram shown ( $\rightarrow$ 🖾 12) is an example

The terminal assignment and cable colors can deviate from the actual assignment and colors!

► Only use the terminal assignment of the sticker in the device (→ □ 13) to connect your analyzer!

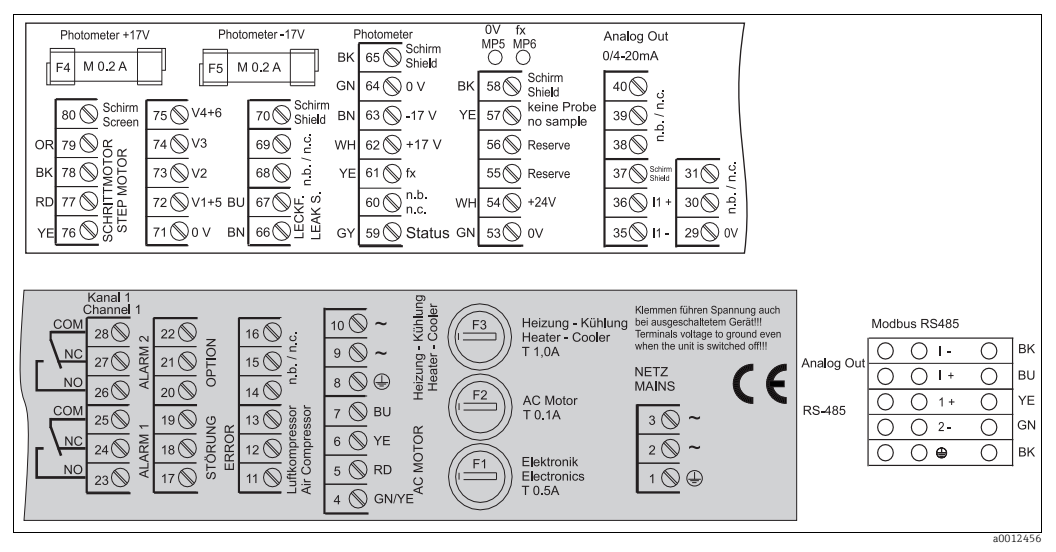

Fig. 12: Example of the connection sticker

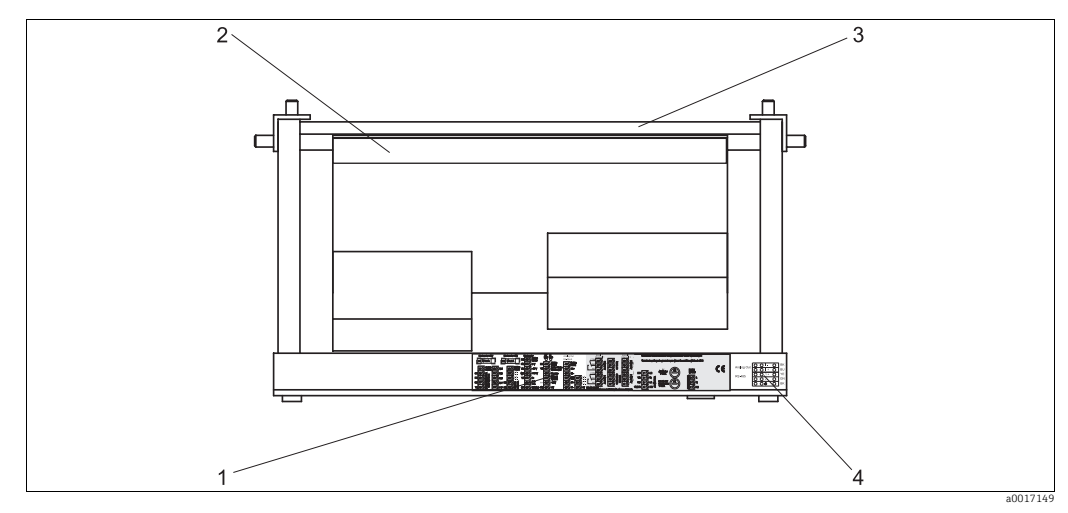

Fig. 13: Analyzer from above (open/folded out)

- Connection compartment sticker
- Printed circuit board with terminal strip
- 3 Backside of the analyzer

1

2

4 Connection compartment sticker, Modbus RS485 (optional)

#### Version without Modbus

| Function                        | Designation | Terminal<br>One-channel version |  |  |
|---------------------------------|-------------|---------------------------------|--|--|
|                                 | ~           | 3                               |  |  |
| Mains                           | ~           | 2                               |  |  |
|                                 | $PE^{1)}$   | 1                               |  |  |
|                                 | СОМ         | 25                              |  |  |
| Alarm value 1, channel 1        | NC          | 24                              |  |  |
|                                 | NO          | 23                              |  |  |
|                                 | СОМ         | 28                              |  |  |
| Alarm value 2, channel 1        | NC          | 27                              |  |  |
|                                 | NO          | 26                              |  |  |
|                                 | СОМ         | 19                              |  |  |
| Fault                           | NC          | 18                              |  |  |
|                                 | NO          | 17                              |  |  |
|                                 | СОМ         | 22                              |  |  |
| Unassigned                      | NC          | 21                              |  |  |
|                                 | NO          | 20                              |  |  |
|                                 | +           | 36                              |  |  |
| Analog output 1<br>0/4 to 20 mA | -           | 35                              |  |  |
|                                 | Screen      | 37                              |  |  |
| Sample conditioning             | Input       | 57                              |  |  |
| remote control                  | 0 V         | 53                              |  |  |

1) Brass screw with bolt at top right in the connection compartment (marked with )

#### Version with Modbus

| Function      | Designation | Terminal |
|---------------|-------------|----------|
|               | L           | 3        |
| Mains         | Ν           | 2        |
|               | $PE^{1)}$   | 1        |
|               | СОМ         | 25       |
| Alarm value 1 | NC          | 24       |
|               | NO          | 23       |
|               | СОМ         | 28       |
| Alarm value 2 | NC          | 27       |
|               | NO          | 26       |
|               | СОМ         | 19       |
| Fault         | NC          | 18       |
|               | NO          | 17       |
|               | СОМ         | 22       |
| Unassigned    | NC          | 21       |
|               | NO          | 20       |

| Function                                      | Designation | Terminal |  |  |
|-----------------------------------------------|-------------|----------|--|--|
|                                               | +           | I +      |  |  |
| Analog output 1<br>0/4 to 20 mA <sup>2)</sup> | -           | Ι-       |  |  |
|                                               | Screen      |          |  |  |
| Modbus PS(95 <sup>3</sup> )                   | +           | 1+       |  |  |
| Modulus K3405                                 | _           | 2 –      |  |  |
| Sample conditioning                           | Input       | 57       |  |  |
| remote control                                | 0 V         | 53       |  |  |

1) Brass screw with bolt at top right in the connection compartment (marked with)

2) At Modbus module terminals

3) The Modbus module is already installed and wired up at the factory.

#### NOTICE

#### Terms for special terminals

- Limit switches 1 and 2 do not need to be connected if the PLC sets its own alarm values at the analog output.
- When using a sample conditioning system: Connect terminals 57 and 53 on CA71 to the corresponding terminals of the sample conditioning system. For the allocation of these terminals, see the sample conditioning system operating instructions.
- If there is a 24 V voltage at terminal 57, the analyzer will not begin measurement (sample not ready). To start measurement, the voltage must stay at 0 V for at least 5 seconds.
- ► All external relay contacts have to be connected to 230 V.

## 6.2.2 Signal connection

#### Shielding of the analog outputs

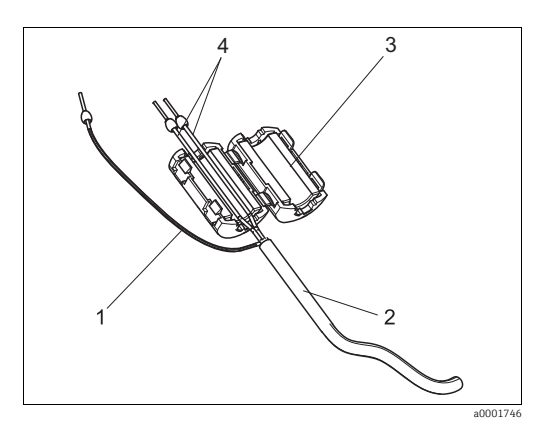

Fig. 14: Interference protection of the signal cable

- Cable shield (to PE in connection compartment!)
- Signal cable

1

Interference suppressor
 Cable cores of the signal cable

The interference suppressor attenuates electromagnetic interference on control, power and signal lines.

After connecting the data transfer cables:

1. Clip the interference suppressor (in scope of delivery) on the cable cores (not on the outer insulation of the cable!).  $\rightarrow \square$  14).

2. Route the cable shield around the interference suppressor on the outside and connect it to the PE (brass screw with bolt) at the top right in the connection compartment.

### **One-channel version**

| Connection Designation |                 | Function                                                         |  |  |
|------------------------|-----------------|------------------------------------------------------------------|--|--|
|                        | Leak            | Liquid has collected in the drip pan                             |  |  |
| Signal inputs          | No sample       | No sample available, measurement is not started, display flashes |  |  |
|                        | AV 1            | Alarm value 1 exceeded or undershot                              |  |  |
| Signal outputs         | AV 2            | Alarm value 2 exceeded or undershot                              |  |  |
| Signal outputs         | Fault           | Retrieves error message using operation menu                     |  |  |
|                        | measurement end | Displays "Measurement finished" (5 s)                            |  |  |
| Analog output          | l-1 channel 1   | 0 or 4 mA = measuring range start<br>20 mA = measuring range end |  |  |

### 6.2.3 Switching contacts

|                                                        | Terminal connection for condition fulfilled |                |             | Terminal connection for condition not fulfilled |          |                |             | Terminal connection for power off |                |        |                |
|--------------------------------------------------------|---------------------------------------------|----------------|-------------|-------------------------------------------------|----------|----------------|-------------|-----------------------------------|----------------|--------|----------------|
| AV 1                                                   | A:<br>R:                                    | 25<br>25       | -           | 23<br>24                                        | A:<br>R: | 25<br>25       | -           | 24<br>23                          | 25             | -      | 24             |
| AV 2                                                   | A:<br>R:                                    | 28<br>28       | -           | 26<br>27                                        | A:<br>R: | 28<br>28       | -           | 27<br>26                          | 28             | -      | 27             |
| Fault                                                  | A:<br>R:                                    | 19<br>19       | -           | 17<br>18                                        | A:<br>R: | 19<br>19       | -           | 18<br>17                          | 19             | -      | 18             |
| Unassigned                                             |                                             | 22<br>16<br>13 | -<br>-<br>- | 20<br>14<br>11                                  |          | 22<br>16<br>13 | -<br>-<br>- | 21<br>15<br>12                    | 22<br>16<br>13 | -<br>- | 21<br>15<br>12 |
| A = NO current configured<br>R = NC current configured |                                             |                |             |                                                 |          |                |             |                                   |                |        |                |

"Condition fulfilled" means:

- AV 1: concentration > Alarm value 1
- AV 2: concentration > Alarm value 2
- Fault: error occurred

**C**ontacts AV 1, AV 2 and fault are only affected during automatic operation.

#### 6.2.4 Serial interface

| RS 232                                                               | of CA71  |  | COM 1/2 at PC               |          |          |  |          |                 |
|----------------------------------------------------------------------|----------|--|-----------------------------|----------|----------|--|----------|-----------------|
| SUB-D, nine-pin                                                      | Function |  | Function                    |          | Function |  | Function | SUB-D, nine-pin |
| 3                                                                    | TxD      |  | RxD                         | 2        |          |  |          |                 |
| 2                                                                    | RxD      |  | TxD                         | 3        |          |  |          |                 |
| 8                                                                    | CTS      |  | RTS                         | 7        |          |  |          |                 |
|                                                                      |          |  | CTS                         | 8        |          |  |          |                 |
| 5                                                                    | GND      |  | GND                         | 5        |          |  |          |                 |
| Software protocol: 9600 baud, 8 data bits, 2<br>Output format: ASCII |          |  | top bit, no parity (9600, l | N, 8, 1) |          |  |          |                 |

The results (measured value+engineering unit) are output in the "Data memory-Measured values" menu.

The calibration results (measured value+engineering unit) are output in the "Data memory-Calibration factors" menu.

A null modem cable is required (crossed wires for RxD/TxD and RTS/CTS). It is not possible to configure the interface at the analyzer.

The following commands can be sent from the PC in order to read out data:

- "D" = Data memory-Measured values
- "C" = Data memory-Calibration factors
- "S" = Setup (parameter entry, configuration...)
- "F" = Frequency (current)

## 6.3 Connecting the collecting vessel

- 1. Disconnect the analyzer from the mains.
- 2. Fold out the frame ( $\rightarrow \Rightarrow 17$ ).
- **3**. Guide the cable of the level measurement unit into the analyzer and connect the connecting cables as follows:
  - Black cable (BK) in terminal 58
  - Yellow cable (YE) in terminal 57
  - White cable (WH) in terminal 54
  - Green cable (GN) in terminal 53
- 4. Fold the frame of the analyzer back in.
- 5. Connect the analyzer and the agitator of the collecting vessel to the mains.

## 6.4 Guaranteeing the degree of protection

Only the mechanical and electrical connections that are described in this manual, and are necessary for the required, designated application, may be established on the device supplied.

- Please play close attention when performing the work as degrees of protection individually confirmed for this product (ingress protection (IP), electrical safety, EMC interference immunity) can no longer be guaranteed as a result of things such as: Lowing off accurate
  - Leaving off covers
  - Not tightening cable glands sufficiently (must be tightened with 2 Nm for the confirmed level of IP protection)
  - Loose or insufficiently tightened cables/cable ends)
  - Conductive cable strands left in the device

## 6.5 Post-connection check

Carry out the following checks after electrical connection:

| Device status and specifications               | Note              |
|------------------------------------------------|-------------------|
| Is the analyzer or cable externally undamaged? | Visual inspection |

| Electrical connection                                                              | Note                                                                                                    |
|------------------------------------------------------------------------------------|----------------------------------------------------------------------------------------------------|
| Does the supply voltage correspond to the data on the nameplate?                   | 230 V AC / 50 Hz                                                                                                    |
| Are current outputs shielded and connected?                                        |                                                                                                    |
| Are the mounted cables relieved of tension?                                        |                                                                                                    |
| Cable type properly disconnected?                                                  | Guide power supply and signal lines<br>separately over the entire travel<br>distance. Separate cable channels are<br>ideal. |
| Cable routing without scuffing or crossovers?                                      |                                                                                                    |
| Are power supply and signal lines connected correctly according to wiring diagram? |                                                                                                    |
| Are all screw terminals tightened?                                                 |                                                                                                    |
| Are all cable entries mounted, tightened and leak-resistant?                       |                                                                                                    |
| Interference suppressor at the analog output?                                      |                                                                                                    |
| Current output test                                                                | See procedure below                                                                                                    |

#### **Current output test:**

- **1.** Hold both arrow keys down (see "Display and operating elements" chapter) and connect the analyzer to the mains. Wait until the display shows "0 mA".
- 2. Check on your PLC, PCS or you data logger whether the current value is the same.
- 3. Press the E key. This allows you to browse to the next current values (4, 12, 20 mA, depending on the setting).
- 4. Check that the respective current values are also on your PLC, PCS or your data logger.
  - └ If the values are not present:
  - 1. Check the terminal assignment for analog output 1 or 2.
  - 2. Disconnect the analog outputs from your PLC, DCS or data logger and repeat steps 1-4 but this time measure the current values at the terminals of the analyzer and not at the PLC, DSC or data logger.
    - └→ If these current values are correct, check your PLC, DCS, the data logger and/or the electrical cables.

#### 7 **Operation options**

#### 7.1 **Overview**

#### 7.1.1 Analyzer control

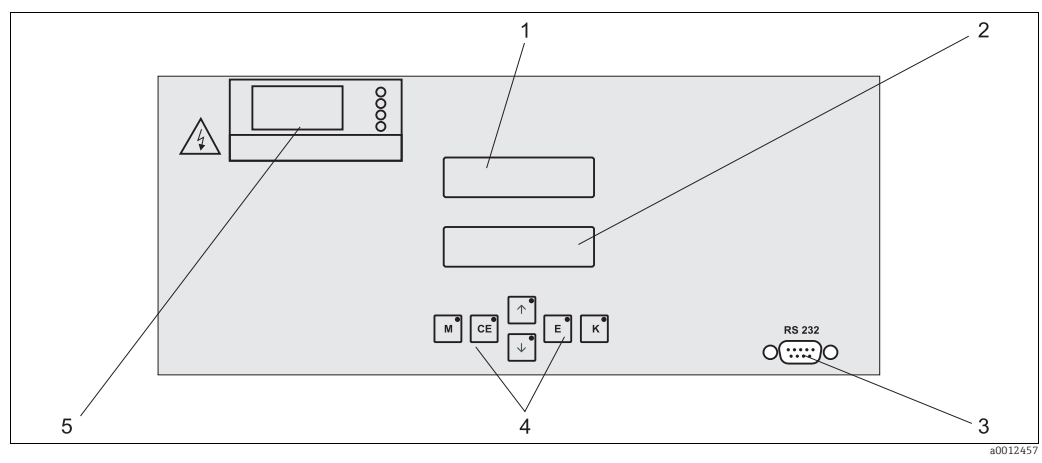

Fig. 15: Display and operating elements

- 1 LED display (measured value)
- LC display (status) Serial interface RS 232 2
- 3
- Operating keys and control LEDs Temperature indicator of the heating element 4 5

#### 7.1.2 Timers for the back-flush pump

The back-flush pump for sample preparation is controlled by two multi-function timers. The timers are already installed and wired-up at the factory.

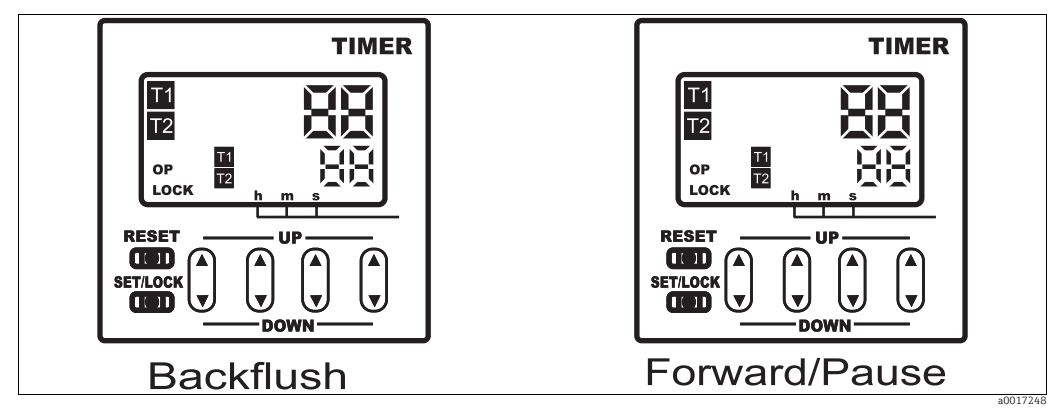

Timers of the back-flush pump Fig. 16:

## 7.2 Access to the operating menu via the local display

The operating keys and the integrated indicator LEDs have the following functions:

| Key      | Key function                                                                                               | Indicator LED function    |
|----------|----------------------------------------------------------------------------------------------------|---------------------------|
| Μ        | <ul> <li>"Auto measuring" option</li> <li>back to the main menu from all sub-menus</li> </ul>              | Alarm value 1 exceeded    |
| CE       | <ul> <li>backwards in the sub-menu<br/>(horizontal, see Appendix,)</li> </ul>                              | Alarm value 2 exceeded    |
| <b>†</b> | <ul> <li>backwards in the main menu (vertical)</li> <li>Increase value</li> </ul>                          | Measuring range exceeded  |
| ¥        | <ul> <li>forwards in the main menu (vertical)</li> <li>Reduce value</li> </ul>                             | Measuring range undershot |
| Ε        | <ul> <li>Select option</li> <li>Adopt value, forwards in the sub-menu (horizontal)<sup>1)</sup></li> </ul> | Retrieve error message    |
| К        | <ul> <li>Selection in the sub-menu</li> <li>Select sign +/-</li> </ul>                                     | Cleaning interval running |

1) The number of decimal places can be changed by pressing the E key and f or f key simultaneously.

## 7.2.1 Main menu

Access the main menu by holding down the Mkey until AUTO MEASURING is displayed. For the main menu options and information about them, please see the following table.

| Menu item       | Display       | Info                                                                                                    |
|-----------------|---------------|----------------------------------------------------------------------------------------------------|
| AUTO MEASURING  |               | Calibration, measurement time-controlled actions                                                                                      |
| PARAMETER ENTRY |               | Default settings for measuring ranges, alarm values, calibration                                                                      |
| CONFIGURATION   | CONFIGURATION | Basic settings such as parameters, engineering units,<br>assignment of analog outputs and alarm values, date,<br>time, offset values. |
| LANGUAGE        | LANGUAGE      | Selecting menu language                                                                                                    |
| ERROR DISPLAY   | ERROR DISPLAY | Displaying error messages                                                                                                    |
| MAINTENANCE     | MAINTENANCE   | For manually emptying the reactor and composite container and level of the composite container                                        |
| SERVICE         |               | Manually switching valves and pumps                                                                                                   |
| DATA STORAGE    | DATA MEMORY   | Last 1024 measured values                                                                                                    |

### 7.2.2 AUTO MEASURING

The action "measuring" is triggered by time-control. The settings for this are made in the "PARAMETER ENTRY" menu. The respective action is displayed in the LC display. The most recently registered concentration value is displayed until the end of the next measurement.

Otherwise, "wait" is displayed when

- the time of the first measurement has not yet been reached or
- the measuring interval has not yet expired.
- Measuring" flashes when the analyzer is ready for the next measurement but has not yet received the enable signal from the sample collector or the sample conditioning unit.

## 7.3 Modbus RS485 (optional)

The Modbus module is preconfigured at the factory (see "Protocol-specific data",  $\rightarrow \ge 54$ ). The transmitted measured value is a current [mA] which is calculated in the module from an internal register value.

## 8 Commissioning

## 8.1 Function check

### **A** CAUTION

# Avoid damage due to incorrect power supply and inaccurate or insecure hose connections.

- Check that all connections have been made correctly. Check, in particular, that all hose connections are secure, so that no leaks occur.
- Ensure that the power supply voltage corresponds to the voltage specified on the nameplate.

## 8.2 Switching on the measuring device

#### **A** CAUTION

Inappropriate handling of the waste containers can cause chemicals to leak and pose a threat to humans and the environment

- The waste containers must be secured in place under the analyzer to ensure correct operation.
- Prior to commissioning, you must fill the container for the chromate waste with the detoxicant (reagent 3, CAY440 or CAY441).

When the analyzer has been configured and calibrated, the measuring cycle starts automatically. Entering parameters is no longer necessary.

#### Initial commissioning or new settings for device parameters

- 1. Plug-in the plug into a socket.
- 2. Press the Mkey until AUTO MEASURING is displayed.
  - └ Preheat the analyzer in the AUTO MEASURING mode.
  - At the start of measurement with a cold analyzer, new hoses, longer interruption of the measurement or variable measurement cycles, the first measuring results will be errored. The reaction is temperature-dependent and if the temperature is too low the predefined reaction time is insufficient for a complete reaction. For this reason, never carry out calibration with a cold analyzer. Wait for two or three measurements to be taken before carrying out calibration.
  - The accuracy mode and increased rinse cycles improve the repeatability and accuracy of the measurement.
- 3. Select the CONFIGURATION menu and configure all the parameters up to and including "Tank capacity".
  - └ With Myou can return to the main menu.
- 4. Now work through the PARAMETER ENTRY menu.

#### NOTICE

#### Incorrectly combined function controls can damage the analyzer.

- When using the manual operation via the Service menu, make sure that chloridecontaining sample never gets in contact with reagent R2 in the reactor. Otherwise precipitating silver chloride can cause film or coating on the optical windows, which would result in measuring errors.
- Make sure you have detailed knowledge of how the analyzer works and operates before you make any settings in the Service menu.
- Exit the Service menu with the "M" key. All functions will be reset to the delivery state then.

#### SERVICE menu

1. Switch the P2 reagent pump "on" (select P2 with 𝑘) and set to "g" with ↔).

 $\blacktriangleright$  Leave it running until you can tell that there is reagent at the reactor.

After this, switch P2 "off" (s) again with  $\overline{\bullet}$ .

- Drain the reactor by switching valves V1 and V4 to passage for chromate waste (V1: S; V4: o).
- 3. Close the reactor again (V1: P; V4: c).
- 4. Switch the values to passage for reagent 1 (select V3: H; with E or Œ, switch to "H" with <sup>↑</sup>).
- 5. Switch the P1 sample pump "on" (select P1 with E and set to "g" with 1).

 $\blacktriangleright$  Leave the pump running until you can tell that there is reagent 1 at the reactor.

Switch P1 off again (set to "s" with +).

- 6. Now switch the valves to passage for standard (select V1: S, V2: S, V3:P; with ∎ or ⊂ E, switch to "S" with +).
- 7. Switch the P1 sample pump "on" (select P1 with ∎and set to "g" with 🕇).
  - $\blacktriangleright$  Leave the pump running until you can tell that there is standard at the reactor.

Switch P1 off again (set to "s" with +).

- 8. Now switch the valves to passage for 0 mg/l  $O_2$  standard (V1: S, V2: 0, V3:P).
- 9. Switch the P1 sample pump to "on".
  - └ Leave the pump running until you can tell that there is 0 mg/l  $O_2$  standard at the reactor.

Switch P1 off again (set to "s" with +).

10.Empty the reactor (V1: P, V2: S, V3: P, V4: o).

11.Close the reactor again (V4 : c).

12.Now switch the valves to passage for sample (V1: P, V2: S, V3:P).

- 13. Then switch on the P1 sample pump. If you notice that there is sample at the reactor, let the pump run for another minute.
  - └ This removes any residues of standard or  $0 \text{ mg/l } O_2$  standard.

Switch P1 off again (set to "s" with +).

14.Empty the reactor (V1: P, V4: o).

15.Press the <sup>™</sup>key.

└ This takes you back to the main menu.

The analyzer starts automatically (triggered by a control signal or integrated timer) with the "Measurement" procedures with your device parameters (1st measurement and the respective intervals control the procedure).

## 8.3 Setting the operating language

The following languages are available:

- Deutsch
- English
- 1. Hold Mdown until AUTO MEASURING is displayed.
- 2. Press 🕂 to navigate down to LANGUAGE.
- 3. Press ∎to select the menu.
- 4. Select your language with 🕨.
  - └ Press ∎to select your chosen option.
- 5. Press Mand then E.
  - └ You have set the desired language and are now back in the measuring mode.

## 8.4 Configuring the measuring device

## 8.4.1 CONFIGURATION

Some settings that can be made in this menu affect the defaults in the PARAMETER ENTRY menu.

• Complete the CONFIGURATION menu first during initial startup.

| Menu item        | Range of adjustment<br>(default settings in bold) | Display                       | Info                                                                                                    |
|------------------|---------------------------------------------------|-------------------------------|----------------------------------------------------------------------------------------------------|
| Code number      | 03                                                | Code-No. ?                    | Input 03.<br>If an incorrect code is entered the program exits the<br>sub-menu.                                                                                                    |
| Photometer       | Depending on specification:<br>COD-A<br>COD-B     | Photometer<br>COD-A           | The setting displays the parameter that is being<br>measured. This is defined by the product specification<br>and set in this option at the factory. Do not change<br>the value. Otherwise, you will receive an "Incorrect<br>photometer" error message.                                                                                       |
| Default settings | yes / no                                          | default setup<br>y:†+↓ n:E    | If "yes" is selected, all the settings are reset to the<br>factory settings.<br>You must set the current date and time (scroll<br>through the menu, fourth-last point).<br>In the event of a reset, the date for the 1st calibration<br>is set to the following day.                                                                           |
| Measuring unit   | mg/l O <sub>2</sub>                               | Unit of measure<br>mg/1 02    | No options can be selected                                                                                                    |
| Calibrate slope  | yes / no                                          | Calibrate slope?<br>y:↑+↓ n:E | Manual calibration. Use the K key to start measuring<br>the standard solution to determine the calibration<br>factor (slope of the calibration lines).<br>The calibration factor depends on the frequency<br>offset. For this reason, first define the frequency<br>offset and only then define the calibration factor<br>using this function. |

| Menu item                       | Range of adjustment<br>(default settings in bold) | Display                   | Info                                                                                                    |
|---------------------------------|---------------------------------------------------|---------------------------|----------------------------------------------------------------------------------------------------|
| Calibration factor <sup>1</sup> | 0.20 to 5.00<br><b>1.00</b>                       | Calibr.factor<br>1.00     | The calibration factor is the ratio of the measured concentration of the calibration standard to the predefined concentration of the standard (see "PARAMETER ENTRY", calibration solution). The deviation results from factors such as reagent aging, aging of constructive components, etc. The calibration factor compensates for these effects. CA71 checks the registered calibration factor logically. If the factor lies outside of the error tolerance, the calibration is automatically repeated. If the repeat also lies outside, an error message appears and the analyzer continues to work with the most recently registered, logically correct factor. The last 100 calibration factors are filed in the memory with the date and time and can be retrieved by pressing the <code>K</code> key. The calibration factor ca be changed manually. |
| Concentration offset            | <b>0.00</b> to 50.0 mg/l O <sub>2</sub>           | c-Offset<br>0.00 mg/1     | The offset specifies the zero shift of the calibration function.<br>(Change the sign with the Kkey.)                                                                                                    |
| Dilution                        | 0.10 to 100.00<br><b>1.00</b>                     | Dilution<br>1.00          | If the sample is diluted externally between taking the sample and the analyzer, the dilution factor has to be entered here.                                                                                                    |
| Rinse cycles                    | 1 to 5                                            | Rinse cycles              | For cleaning the reactor and drawing in the sample<br>for the next measurement. Increase the number of<br>rinse cycles if the sample concentration fluctuates<br>greatly or in the event of a long sample line to the<br>analyzer.                                                                                                    |
| Stripping time                  | 1 to 30 min<br><b>10 min</b>                      | Stripping time<br>10 min  | During this time, any chloride in the sample is<br>removed to avoid incorrect measured values.<br>Increase the stripping time if chloride concentrations<br>> 1g/l Cl <sup>-</sup> (chloride precipitate in the reactor or excess<br>COD).<br>- ≤ 1 g/l CL <sup>-</sup> : 10 min<br>- ≤ 2 g/l CL <sup>-</sup> : 15 min<br>- ≤ 3 g/l CL <sup>-</sup> : 20 min<br>- ≤ 4 g/l CL <sup>-</sup> : 25 min<br>- ≤ 5 g/l CL <sup>-</sup> : 30 min                                                                                                    |
| Digestion time                  | 10 to 180 min<br><b>120 min</b>                   | Digestion time<br>120 min | You can shorten the digestion time for samples that<br>are easily digested. In such situations, check whether<br>the measurement results are correct by using<br>comparison measurements based on the standard<br>method.                                                                                                    |
| Accuracy mode                   | on<br>off                                         | Accuracy mode<br>off      | Accuracy mode="off"<br>The reactor is rinsed with sample.<br>Accuracy mode="on"<br>The accuracy mode increases the repeatability and<br>accuracy of the measurement.<br>The reactor is rinsed with 0 mg/l standard, which<br>increases the consumption of this standard.                                                                                                    |
| Analog output                   | 0 to 20 mA / <b>4 to 20 mA</b>                    | Analog output<br>4-20 mA  | Selection for the measuring range scope. If the concentration measuring range is 0 to x mg/l $O_2$ , either 4 mA or 0 mA corresponds to 0 mg/l $O_2$ . The end of the measuring range is the same in both cases at 20 mA.                                                                                                    |

| Menu item                      | Range of adjustment<br>(default settings in bold)                           | Display                         | Info                                                                                                    |
|--------------------------------|-----------------------------------------------------------------------------|---------------------------------|----------------------------------------------------------------------------------------------------|
| Alarm value AV1                |                                                                             | Alarm val. 1<br>norm.closed     | Setting as to whether the contact for alarm value 1 works as an NO or NC contact.                                                                                                    |
| Alarm value AV2                | NO<br>NC<br>Changes will only be activated<br>after a Reset (Power off/on)! | Alarm val. 2<br>norm.closed     | Setting as to whether the contact for alarm value 2 works as an NO or NC contact.                                                                                                    |
| Error contact                  |                                                                             | Error contact<br>norm. closed   | Setting for whether error contact factory as NO current or NC current contact                                                                                                    |
| Current date/time              | 01.01.96 00:00 to 31.12.95 23:59                                            | act.Date/Time<br>25.01.02 15:45 | Setting the system clock.<br>Format DD.MM.YY hh:mm.                                                                                                    |
| Calibrate offset               | yes / no                                                                    | Calibrate offs<br>yes:K no:E    | Frequency offset <sup>1)</sup><br>Pressing the $\[\kappa\]$ key starts blind value measurement<br>for compensating the reagent's inherent color.                                                                                                    |
| Frequency offset <sup>1)</sup> | COD-A<br>500 1500<br>1000<br>COD-B<br>0 500<br>200                          | f-Offset [Hz]<br>1000           | Manually changing the frequency offset.                                                                                                    |
| Tank capacity                  | 0 to 50 l<br>5.0 l                                                          | Tank capacity<br>5.01           | The volume entered must correspond to the volume<br>of the collecting tank for chromate waste. When the<br>volume entered is reached, an error is displayed<br>("Empty tank!"). This error can be canceled once the<br>collecting tank has been replaced (menu<br>"Maintenance/Empty tank?"). |

1) Redetermine the frequency offset and the calibration factor every time the reagents are changed, the photometer is replaced and the digestion time is changed.

### 8.4.2 PARAMETER ENTRY

| Menu item                | Range of adjustment<br>(default settings in bold)                                    | Display                          | Info                                                                                                    |
|--------------------------|--------------------------------------------------------------------------------------|----------------------------------|----------------------------------------------------------------------------------------------------|
| Measuring range<br>start | COD-A: 0 to 200 mg/l / <b>0 mg/l</b><br>COD-B: 0 to 5000 mg/l / <b>0 mg/l</b>        | Range start<br>0.00 mg/l         | The specified concentration is allocated a value of 0 or $4 \text{ mA}^{1)}$ at the analog output.                                                                             |
| Measuring range<br>end   | COD-A: 50 to 200 mg/l / <b>200 mg/l</b><br>COD-B: 50 to 5000 mg/l / <b>5000 mg/l</b> | Range end<br>200 mg/1            | The specified concentration is allocated a value of 20 mA at the analog output.                                                                                                |
| Alarm value AV1          | COD-A: 0 to 200 mg/l / <b>50 mg/l</b><br>COD-B: 0 to 5000 mg/l / <b>1000 mg/l</b>    | Alarm val. 1<br>50 mg/l          | Concentration threshold value for limit relay 1,<br>(switching hysteresis 2% of alarm value).                                                                                  |
| Alarm value AV2          | COD-A: 0 to 200 mg/l / <b>150 mg/l</b><br>COD-B: 0 to 5000 mg/l / <b>4000 mg/l</b>   | Alarm val. 2<br>150 mg/l         | Concentration threshold value for limit relay 2, (switching hysteresis 2% of alarm value).                                                                                     |
| Time<br>1st measurement  | 01.01.96 00:00 to 31.12.95 23:59                                                     | 1. Measurement<br>10.02.02 08:00 | Date format DD.MM.YY, time hh.mm. After each change the device does not wait for the measuring interval. If the measurement is to start immediately, set the time in the past. |
| Measuring interval       | 2 min to 1440 min<br>2 min                                                           | Meas.interval 2 min              | Time between two measurements.<br>If the setting is 2 minutes, the measurements take<br>place without any pauses.                                                              |

| Menu item               | Range of adjustment<br>(default settings in bold)                                  | Display                          | Info                                                                                                    |
|-------------------------|------------------------------------------------------------------------------------|----------------------------------|----------------------------------------------------------------------------------------------------|
| Time<br>1st Calibration | 01.01.96 00:00 to 31.12.95 23:59                                                   | 1. Calibration<br>01.01.02 08:00 | Time of 1st automatic calibration (DD.MM.YY, time<br>hh.mm. After each change the device does not wait<br>for the calibration interval. If the calibration is to start<br>immediately, set the time in the past. |
| Calibration interval    | 0 to 720 h<br><b>0 h</b>                                                           | Calib.interval<br>Ø h            | Time between two calibrations.<br>The "O h" setting means that automatic calibration<br>does not take place. You can perform manual<br>calibrations at any time.                                                 |
| Calibration solution    | COD-A: 1 to 200 mg/l / <b>100 mg/l</b><br>COD-B: 1 to 5000 mg/l / <b>2500 mg/l</b> | Calib. solution<br>100 mg/l      | Concentration of the calibration standard.                                                                                                    |

1) Option 0 or 4 mA: see "CONFIGURATION".

### 8.4.3 ERROR DISPLAY

- This menu is a "Read-Only-Menu".
- You can find the individual error messages, their meaning and solutions to problems in chapter "Troubleshooting instructions".
- If there is at least one error message, the signal output is set to "fault".
- Causes of faults are requested for every measurement. If an error which occurred previously no longer exists, it is automatically canceled.

## 8.4.4 MAINTENANCE

| Menu item                      | Display                      | Info                                                                                                    |  |
|--------------------------------|------------------------------|----------------------------------------------------------------------------------------------------|--|
| Empty reactor                  | Empty reactor?<br>yes:K no:E | Starts a process of cooling, draining and rinsing the<br>reactor so you can perform maintenance work on the<br>reactor assembly without any safety hazards. Also<br>empty the reactor before replacing the hoses to<br>remove the acid from the pump hose. |  |
| Tank fill level<br>(read only) | Tank fill level<br>0.0 l     | Displays the current level.                                                                                                    |  |
| Empty tank?                    | Empty tank?<br>yes:K no:E    | Empty the tank manually and then select "Yes" in this menu. This resets the internal level counter for the composite container to 0.                                                                                                    |  |

### 8.4.5 SERVICE

In this menu, you can trigger direct function controls.

#### NOTICE

#### Incorrectly combined function controls can damage the analyzer.

- When using the manual operation via the Service menu, make sure that chloridecontaining sample never gets in contact with reagent R2 in the reactor. Otherwise precipitating silver chloride can cause film or coating on the optical windows, which would result in measuring errors.
- Make sure you have detailed knowledge of how the analyzer works and operates before you make any settings in the Service menu.
- Exit the Service menu with the "M" key. All functions will be reset to the delivery state then.

| Menu item           | Display                 | Info                                                                                                    |
|---------------------|-------------------------|----------------------------------------------------------------------------------------------------|
|                     |                         | "Virtual switching board"<br>Various valve and pump combinations can be<br>selected.                                                                                                    |
| Pumps and valves    | V1+5234P12<br>PSPcss    | The setting options are:<br>- Valve 1 and valve 5:<br>P (sample/rinse water outlet) or S (standard/<br>chromate waste outlet)<br>- Valve 2:<br>S (standard) or 0 (0 mg/l O <sub>2</sub> standard)<br>- Valve 3 :<br>P (sample) or H (acid)<br>- Valve 4 (to empty the reactor):<br>c (closed) or 0 (open)<br>- Pump 1 (sample or standard/0 mg/l O <sub>2</sub> standard)<br>and pump 2 (reagents):<br>s (stop) or g (go)<br>The following valve combinations are possible:<br>- V1: P, V2: S, V3:P<br>Passage for the sample. This combination is<br>automatically reset on leaving the service menu.<br>- V1: S, V2: S, V3:P<br>Passage for standard solution<br>- V1: S, V2: 0, V3:P<br>Passage for 0 mg/l O <sub>2</sub> standard |
|                     |                         | <ul> <li>V1: P, V2: S, V3:H</li> <li>Passage for reagent 1</li> </ul>                                                                                                    |
| Heating and cooling | He Fa Co Air<br>a a a a | He = Heating<br>Fa = Cooling ventilator on reactor<br>Co = Peltier cooling<br>Air = Compressor (air supply to reactor)                                                                                                    |
| Frequency           | 6000 Hz                 | Signal frequency of the photometer (read only)                                                                                                    |

In the event of silver chloride precipitate, clean the reactor with 2% ammonium hydroxide solution.

## 8.4.6 DATA STORAGE

| Menu item                                   | Display                 | Info                                                                                                    |
|---------------------------------------------|-------------------------|----------------------------------------------------------------------------------------------------|
| Measured values 53.1 µg/1<br>02.02.99 22:47 |                         | The data memory contains the last 1024<br>concentration measured values with date and time. If<br>there are no values available, "Empty set" appears.<br>Browse through the data sets by pressing the taland<br>terms. |
| Serial output                               |                         | You can output all data sets (in ASCII-format) via the serial interface. For this, the receiving end (PC) must be configured like this: 9600, N, 8, 1.<br>To send data, the PC must send the ASCII character 68 ("d"). |
| Clear data                                  | Clear data<br>y:↑+↓ n:E | This deletes all data sets.                                                                                                    |

# 8.5 Setting the timer (only for version with back-flush pump)

When the pump is switched on the T1 fields are lit or flash red and yellow on the display, as does the OP message on the bottom left of the screen.

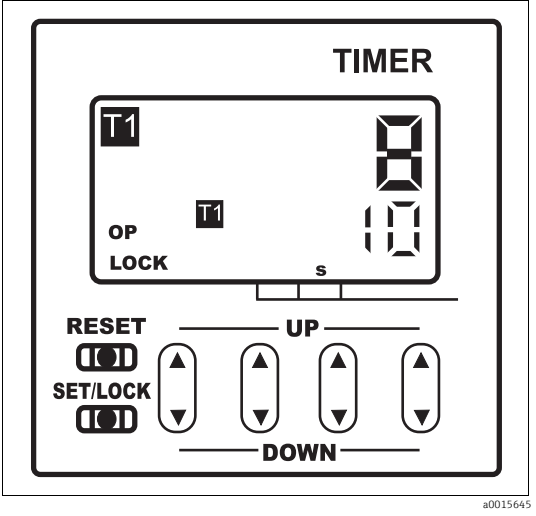

Fig. 17: Timer

The red number at the top displays the switch-on time that has already elapsed while the yellow value at the bottom displays the target value for the switch-on time. All values are full seconds.

When the pump is switched off the T2 fields light up or flash, as do the actual and target values for the switch-off time. The OP message is not displayed.

The switch cycle and the time values are already preset when the device is delivered from the factory.

However, you might need to alter the settings depending on the hose length or if a timer has to be replaced.

## 8.5.1 Operating the timers

- 1. Press the yellow SET/LOCK button on the bottom left while simultaneously pressing the blue rocker switch (located right beside the SET/LOCK button) up or down.
  - └ The "LOCK" message on the bottom left of the display disappears and the device is in the programming mode. You can ignore the actual time highlighted in red on the screen.
- 2. By pressing the SET/LOCK button a second time, you can switch between the target value for the switch-on time (yellow T1 field is lit) and for the switch-off time (yellow T2 field is lit).
  - └ The yellow value indicates the target value currently set.

You can change the target value by changing each individual position using the individual rocker switches located under the display area. Press the UP arrow to increase the value and the DOWN arrow to decrease the value.

3. Therefore in order to extend the switch-on period from 10 seconds to 20 seconds, for example, you must press the UP arrow of the second rocker switch from the right once only and the yellow T1 field must be lit.

Once both times are set correctly:

- 4. Lock the settings by pressing the SET/LOCK key and the adjacent rocker switch again simultaneously.
  - └─ "LOCK" appears on the display again.

### 8.5.2 Timer settings

The two timers control when the back-flush pump is switched on and off. The timer on the right ("Forward") controls the sample transportation into the collecting vessel and the timer on the left ("Backflush") controls the back-flush function of the pump.

# Setting the value for the pump delivery period into the collecting vessel (timer on the right, "Forward")

- 1. Set the time  $t_1$  to 99 min, 99 s.
  - └ The sample is transported forward into the collecting vessel.
- 2. Note the time up until the collecting vessel is filled up to the contacts of the level measurement unit.
- 3. Set twice that measured time as the new value for  $t_1$ .
- 4. Set any value from 1 to 3 minutes for the pause interval  $t_2$  at the timer on the right.

#### Setting the value for the back-flush period (timer on the left, "Backflush")

1. Set the time  $t_1$  to any value from 1 to 3 minutes.

Calculate the value for  $t_2$  from the values previously set:

- $t_2$  ("Backflush") =  $t_1$  ("Forward") +  $t_2$  ("Forward")  $t_1$  ("Backflush")
- 2. Set the calculated value as the new value for  $t_2$  at the timer on the left.

#### Overview of the timer settings

| Timer on the right "Forward"                    |                | Timer on the left "Backflush" |                                                          |
|-------------------------------------------------|----------------|-------------------------------|----------------------------------------------------------|
| t <sub>1</sub>                                  | t <sub>2</sub> | t <sub>1</sub>                | t <sub>2</sub>                                           |
| Twice the filling time of the collecting vessel | 1 to 3 min     | 1 to 3 min                    | $t_1$ (Forward) + $t_2$ (Forward) - $t_1$<br>(Backflush) |

#### Timer synchronization

Briefly disconnect the power supply to the back-flush pump.

#### 8.5.3 Time range

The correct time range for the switch-on and switch-off time is between 1 and 9999 seconds. It is normally set at the factory and should not be changed. To change the time ranges, you first have to remove the timer.

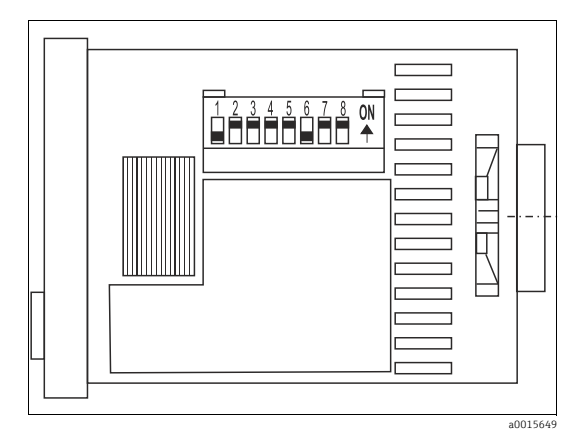

Fig. 18: Timer (side view)

When the timer is set correctly, switches 1 and 6 must be switched on, i.e. in the top position, while all the other switches are in the bottom position.

#### Changing the time range

e.g. switching from seconds to minutes

- 1. Remove the timer.
- 2. Set switches 1-3 for the switch-on time and switches 6-8 for the switch-off time as indicated in the written instruction under the switches.
- 3. Install the timer again.

#### 8.5.4 Operation mode

#### Checking the configuration

The timer must be configured as an asymmetric clock, starting with the switch-on phase.

- 1. Press the SET/LOCK button and the adjacent blue rocker switch simultaneously.
  - └ This switches you to the programming mode. The "LOCK" message on the display must have disappeared.
- 2. Now simultaneously press the SET/LOCK button and the second rocker switch from the right.
  - └ "Pu-c" must appear on the display for approx. 2 seconds.

If another message appears:

- 3. Simultaneously press the SET/LOCK button and the rocker switch on the far right.
- 4. Then release both buttons.
- 5. Now press the rocker switch on the far right until Pu-c appears on the display.
  - ← Select this setting by pressing the yellow RESET button located above the SET/LOCK button.
- 6. Then return to the secured mode by simultaneously pressing the SET/LOCK button and the blue rocker switch directly beside it.

## 8.6 Calibration

#### **Recommendation:**

Start offset and standard calibration manually via the CONFIGURATION menu. **First define the frequency offset and only then define the calibration factor.** You can also view the current calibration data in this menu.

#### Calibration example 1

Manual calibration

- 1. Hold down until AUTO MEASURING appears.
- 2. Use ↓ to move through the CONFIGURATION menu and press .
- 3. Use ↑to enter "3" and press E.
- 4. Use E to go to the "Calibrate offset?" item and press  $\kappa$  to confirm.
  - Once the offset calibration has been performed, the current frequency offset is displayed in Hertz.
- 5. Use CE to go to the "Calibrate slope?" item and press K to confirm.
  - └→ Once the standard calibration has been performed, the current calibration factor is displayed.
- 6. Press <sup>™</sup>.
  - └ You are now back in the main menu (AUTO MEASURING).
- 7. Press <code>F</code> for the measuring mode.

#### Calibration example 2

Automatic calibration, consisting of two offset measurements and a calibration of the K-factor.

- 1. Hold Mdown until AUTO MEASURING appears.
- 3. Use E to go to the "Calibration interval" item.
- 4. Use the + and + keys to set a value > 0.
- 5. Press ∎to accept the value and then press Mtwice.
  - └ You are now back in the main menu (AUTO MEASURING).
- 6. Press the Ekey again. This takes you back to measuring mode.
  - └ The calibration is now carried out automatically.

# 9 Diagnostics and troubleshooting

Although the analyzer is not very prone to faults due to its simple assembly, problems can, of course, not be completely ruled out.

Possible errors, their causes and their possible remedies are listed below.

# 9.1 General troubleshooting

| Errors                                                                       | Possible cause                                                                   | Tests and / or corrective measures                                                                                                    |  |
|------------------------------------------------------------------------------|----------------------------------------------------------------------------------|----------------------------------------------------------------------------------------------------|--|
|                                                                              | Reagents<br>contaminated or aged                                                 | The dichromate solution (R2) must be orange to brown in color. It should not have a green hue. Sulfuric acid (R1) must be clear and colorless.                                                                |  |
| Measured values<br>always the same                                           | No sample, no<br>reagents                                                        | Make sure sample and reagents are supplied, check and clean the level measurement unit.                                                                                                    |  |
|                                                                              | System blocked<br>upstream of the<br>analyzer                                    | Flush with 2 % ammonium hydroxide solution.                                                                                                    |  |
|                                                                              | Incorrect concentration of standard                                              | Check the concentration in the laboratory. Adjust the standard accordingly (PARAMETER ENTRY, "Calibration solution") or replace the standard.                                                                 |  |
|                                                                              | Reagents<br>contaminated or aged                                                 | The dichromate solution must be orange to brown in color. It should not have a green hue.                                                                                                    |  |
|                                                                              | Reagent blank value<br>too high                                                  | After replacing the reagents, carry out an offset calibration and then a calibration (CONFIGURATION, "Offset calibration")                                                                                    |  |
|                                                                              | Incorrect setting for<br>"photometer"                                            | Check the setting in the CONFIGURATION menu, "Photometer"                                                                                                    |  |
|                                                                              | Sample suction time too short                                                    | Increase the number of rinse cycles (CONFIGURATION, "Rinse cycles").                                                                                                    |  |
| Measured values<br>inaccurate                                                | Matrix effects<br>(substances that<br>interfere with the<br>photometric methods) | Detect interfering substances (see Technical Information, "Measuring principle"), possibly use sample conditioning                                                                                            |  |
|                                                                              | Filter life too long                                                             | Take counter sample at analyzer inlet and check the concentration in the laboratory. If the analyzer measured values have no deviations, clean ultrafiltration modules or back-flush filters more frequently. |  |
|                                                                              | System blocked or<br>contaminated<br>upstream of the<br>analyzer                 | Flush with 2 % ammonium hydroxide solution.                                                                                                    |  |
|                                                                              | Dosing                                                                           | Replace pump hoses.                                                                                                    |  |
|                                                                              | Optical cell dirty                                                               | First clean with 2% ammonium hydroxide solution and then rinse with water.                                                                                                    |  |
| Counter sample in the<br>laboratory delivers<br>deviating measured<br>values | Sample aging                                                                     | Shorten time between sampling and analysis.                                                                                                    |  |
|                                                                              | Wrong size of analog<br>output                                                   | Check the setting (CONFIGURATION, "Analog output 1" or "- 2").                                                                                                    |  |
| Measured value<br>transfer errored                                           | Incorrect measuring range                                                        | Adjust measuring range (PARAMETER ENTRY, "Measuring range")                                                                                                    |  |
|                                                                              | Background noise                                                                 | Check line for interference from strong sources of induction.                                                                                                    |  |
| Analyzer will not                                                            | No power                                                                         | Check the electrical connection and ensure power supply.                                                                                                    |  |
| switch on                                                                    | Fuse                                                                             | Replace fuse F1 (time-lag 0.5 A)                                                                                                    |  |
| Analyzer is running<br>but display reading is<br>incorrect or off            | Initialization failed                                                            | Switch the analyzer off and after 30 seconds back on.                                                                                                    |  |

| Errors                                    | Possible cause                            | Tests and / or corrective measures                                                           |  |  |
|-------------------------------------------|-------------------------------------------|----------------------------------------------------------------------------------------------|--|--|
|                                           | Leak                                      | See "Spillage error" error message                                                           |  |  |
| Dumpa fail to mup                         | Leak sensor bypassed                      | nterrupt contact between two leak sensors (pins 67-66)                                       |  |  |
| Pullips fail to full                      | Fuse                                      | Check all fuses and replace if necessary.                                                    |  |  |
|                                           | Pump defective                            | Service                                                                                      |  |  |
| Measurement does not<br>start             | Leak at photometer                        | Service                                                                                      |  |  |
| "Measurement" display<br>flashes          | Time of 1st<br>measurement not<br>reached | The date must be between 01.01.1996 and the current date.                                    |  |  |
|                                           | Interval not expired                      | Change parameters.                                                                           |  |  |
| Leak at photometer                        | Device or discharge<br>blocked            | Remove blockage.<br>Service                                                                  |  |  |
| Blockage, deposits in sample conditioning | Not enough sample conditioning            | Shorten the cleaning intervals of sample conditioning. Improve filtering and homogenization. |  |  |
|                                           | Water hardness                            | Lime deposits can be removed by flushing with 5% hydrochloric acid.                          |  |  |

## 9.2 Diagnostic information on the local display

| Error message           | Possible cause                         | Tests and / or corrective measures                                                                                                    |
|-------------------------|----------------------------------------|----------------------------------------------------------------------------------------------------|
|                         |                                        | If a calibration fails, you can enter a new calibration factor manually (CONFIGURATION menu, "Calibration factor"). Cancel the error message by switching the analyzer off and on briefly.<br>If the error occurs frequently, you will have to search for the cause. |
|                         | Air bubbles in system                  | Start calibration manually (PARAMETER ENTRY, "1st calibration", change the date accordingly, start measurement) or enter a new calibration factor.                                                                                                    |
| Calibration failed      | Incorrect concentration of standard    | Check the concentration in the laboratory. Adjust the standard accordingly (PARAMETER ENTRY, "Calibration solution") or replace the standard.                                                                                                    |
|                         | Reagents contaminated or aged          | Make sure that the reagent is not past its expiry date.                                                                                                    |
|                         | Standard dosing defective              | Check the valves for contamination, obstructions (visual inspection). Replace valve hoses if necessary.                                                                                                    |
|                         | Incorrect photometer                   | Check the setting in the CONFIGURATION menu.                                                                                                    |
| Offset cal. failed      | Incorrect concentration of standard    | Make sure that the standard is connected correctly.                                                                                                    |
|                         | Reagents contaminated or aged          | Make sure that the reagent is not past its expiry date.                                                                                                    |
|                         | Valve hoses stuck                      | Move the hoses in the valve and coat them with silicone grease.                                                                                                    |
| Photometer is dirty     | Not enough light intensity at receiver | <ul> <li>Flush with 2 % ammonium hydroxide solution</li> <li>When using a CAT430:<br/>Check the filter.</li> </ul>                                                                                                    |
| Wrong optical cell      | Incorrect photometer configured        | Check the setting in the CONFIGURATION menu, "Photometer".                                                                                                    |
| Collecting vessel empty | No sample                              | Ensure sample transfer.                                                                                                    |
|                         | Level measurement defective            | Check level measurement at collecting vessel.                                                                                                    |
| Spillage error          | Leak at canisters or hoses             | Replace defective components, clean and dry the analyzer or those components affected by the leak.                                                                                                    |

| Error message             | Possible cause                                                                                              | Tests and / or corrective measures                                                                                                    |
|---------------------------|----------------------------------------------------------------------------------------------------|----------------------------------------------------------------------------------------------------|
|                           | Photometer defective                                                                                        | Inform E+H Service                                                                                                    |
|                           | Electrical connection                                                                                       | Check all electrical connections.                                                                                                    |
| No measuring signal       | Fuse defective                                                                                              | Replace fuses F4 and F5 (semi-delay 0.2 A)                                                                                                    |
| no measuring signal       | Silver chloride precipitate                                                                                 | Because of a short stripping time or high salt contents (>5 g/l Cl <sup>-</sup> ) silver chloride precipitates in the reactor and can affect the measurement. Increase the stripping time or dilute the sample. Ensure that the expected measured value is still in the measuring range. Clean with 2% ammonium hydroxide solution and then rinse with water. |
| Empty tank!               | The level measurement system<br>has found that the maximum<br>volume level of the tank has<br>been reached. | Replace the tank with an empty tank and in the MAINTENANCE menu, select "Yes" when<br>the prompt "Empty tank" appears. Make sure that the volume of the canister matches the<br>volume set under CONFIGURATION "Tank capacity".                                                                                                    |
| C-meas.range overflow     | The COD of the sample is unusually high.                                                                    | Dilute the sample if the error occurs frequently.                                                                                                    |
| C-meas.range<br>underflow | The COD of the sample is unusually low.                                                                     | If the value drops below the measuring range lower limit, < 5 mg/l (CA71COD-A) or < 50 mg/l (CA71COD-B) appears on the display. 5 mg/l or 50 mg/l is output at the current output. You can call up the value actually measured in the memory.                                                                                                    |

# 9.3 Firmware history

| Date    | Version  | Changes to the firmware                                                                       | Documentation        |
|---------|----------|-----------------------------------------------------------------------------------------------|----------------------|
| 02/2012 | 01.03.06 | Extension<br>• Modbus RS485                                                                   | BA00458C/07/XX/14.12 |
| 11/2011 | 01.03.03 | Improvement <ul> <li>Optimized data processing</li> </ul>                                     | BA00458C/07/XX/13.11 |
| 02/2011 | 01.03.02 | Improvement <ul> <li>Optimized calibration procedure</li> </ul>                               |                      |
| 10/2010 | 01.02.00 | Improvement <ul> <li>Optimized factory settings</li> </ul>                                    |                      |
| 08/2010 | 01.00.09 | Hardware modification                                                                         |                      |
| 06/2010 | 01.00.06 | Improvement <ul> <li>Modification in workflows</li> <li>Optimized factory settings</li> </ul> | BA00458C/07/XX/06.10 |
| 11/2009 | 01.00.04 | CA71COD original firmware                                                                     | BA00458C/07/XX/11.09 |

## 10 Maintenance

#### **A** CAUTION

#### Unauthorized maintenance work

Risk of injury and damage to equipment

- Any maintenance work **not** listed in the following sections may only be performed by Endress+Hauser Service.
- Wear your personal protective clothing when carrying out any maintenance work.
  - **1** The use of components that have not been approved by Endress+Hauser renders the guarantee and the certified device conformity void.

## 10.1 Maintenance schedule

All maintenance duties that have to be carried out during normal operation of the analyzer are explained below.

If you are using a sample conditioning unit, e.g. CAT430, coordinate the maintenance work required for it with that of the analyzer. For this, read the maintenance chapter in the respective operating instructions.

| Period of time | Duty                                                                                                    | Note                                                                                               |
|----------------|----------------------------------------------------------------------------------------------------|----------------------------------------------------------------------------------------------------|
| weekly         | <ul> <li>Check and note calibration factor (for service purposes)</li> <li>Move the valve hoses and grease with silicone grease (extends the operating time).</li> <li>Check the reagents and replace if necessary</li> <li>Clean sample hose and valve 3</li> <li>Check collecting vessel for fouling and clean it if necessary</li> </ul> | CONFIGURATION<br>see chapter "Replacing reagents"<br>see chapter "Cleaning valve 3"                |
| monthly        | <ul> <li>Check standards, replace if necessary</li> <li>Rotate pump hoses</li> <li>Grease pump hoses and pump heads with silicone grease</li> <li>Clean filter mat of housing fan</li> <li>Check collecting volume of waste container and clean if necessary</li> </ul>                                                                     | see chapter "Replacing pump hoses"<br>see chapter "Cleaning the filter mats of the<br>housing fan" |
| every 2 months | - Replace pump hoses                                                                                                    | see chapter "Replacing pump hoses"                                                                 |
| every 6 months | <ul> <li>Replace valve hoses</li> </ul>                                                                                                    | <ul> <li>see chapter "Replacing valve hoses"</li> </ul>                                            |

Prior to working on the reagent hoses, the hoses must be disconnected from the canisters in order to prevent contamination of the reagents. In addition, drain the reagent hoses via the Service menu.

## 10.2 Replacing reagents

#### **A** CAUTION

#### Corrosive chemicals and other risks

Eye and skin injuries or crushing possible

- There is a danger of crushing limbs at doors, inserts and pump heads.
- Refer to the warning instructions in the safety data sheets when handling reagents and cleaning solutions.
- ♥ Wear protective clothing, gloves and goggles.
  - If reagents come into contact with the skin or eyes, carefully rinse with copious amounts of water and consult a physician immediately.
  - Never add water to reagents. Reagents containing acids may splash and heat may build up.

If you store the reagents correctly (in the dark, up to 5 - 20 °C) they will keep (unopened) for a minimum of 12 weeks from the date of production (batch number). When this period of time has expired, the reagents must be replaced. A cool, dark storage area is required to achieve the maximum shelf life.

The reagents absolutely must be replaced when:

- the reagents have been contaminated by sample (see "Troubleshooting instructions")
- the reagents are too old
- the reagents have been spoilt by incorrect storage conditions or environmental influences.

### 10.2.1 Checking reagents

Visual inspection: reagent R2 with an orange hue is OK. Reagent R2 with a green hue must be replaced.

- 1. Mix approx. 5 ml reagent R2 with a few crystals of dichromate detoxicant R3. If the reagent is OK, the color quickly changes from orange-brown to green.
- 2. Check the standard solution concentration in the laboratory. Adapt the values (PARAMETER ENTRY, "Calibration solution") or replace the standard solution.
- 3. Reagent R1 must be clear and colorless.

### 10.2.2 Replacing reagents

- 1. Carefully remove the hoses from the canisters and wipe them with a clean and dry (paper) cloth. Wear protective gloves when doing this.
- 2. In the Service menu, first switch valve V1 to "S" and valve 4 to "o".
  - └ This ensures that the liquids required in the subsequent steps can flow out of the reactor.
- 3. Switch the P2 reagent pump to "g" for approximately 5 seconds to empty the hoses.
- 4. Switch valve V3 to "H" and sample and acid pump P1 to "g" for 5 seconds.
- 5. Place a beaker with distilled into the device and place the hoses for reagent R2 (dichromate solution) and for sulfuric acid into the beaker. Then flush the reagent pipes for about three minutes (until all the reagent is removed). To do so, switch both pumps to "g" (on). Then switch them back to "s" (off). Afterwards, remove the two hoses from the water and pump air for about one minute.
- 6. Replace the reagent canister and feed the hoses into the new canister.
- Fill the reagent hose with the new reagents (SERVICE). To do so, switch both pumps to "g" (on). If there are no more air bubbles to be seen in the hoses, switch the pumps to "s".
- 8. Exit the Service menu. This reseals the drain valve of the reactor.
- 9. Perform a calibration (see "Calibration") after 2-3 measurements.

## 10.3 Replacing pump hoses

### 10.3.1 Analyzer

#### **A** CAUTION

When removing hoses from the hose nozzles, beware of reagent splashing.

• Wear protective clothing, gloves and goggles.

#### NOTICE

#### Acid and reagents

Hose cases can become brittle and break

• Ensure that you always wear clean gloves to handle the hose cases.

The peristaltic pumps used for the analyzer convey the medium in a combination of vacuum and displacement pump. The pump rate is dependent on the elasticity of the pump hoses. Elasticity decreases as mechanical stress increases and the pump rate drops. Wear depends on mechanical stress (measuring interval, pump starting pressure). The effect of wear can be compensated for by regular calibration. If the hoses lose too much elasticity and it is no longer possible to reproduce the pump rate, the hoses need to be replaced.

#### Removing the old hoses

- 1. Remove the reagent hoses from the reagent canisters in order to prevent contamination of the reagents from liquid backflow.
- 2. Flush the old hoses with ultrapure water first and then with air to empty them (see SERVICE).
- 3. Disconnect the hoses from the valve manifold.

Release the hose case(s) (1 to 3 per pump):

- 4. Press against the lower retainer (item 3).
  - └ You can now remove the hose case along with the pump hose.
- 5. Remove the old hose from the case any dispose of it.
- 6. Clean the hose case and the pump head (item 1) with a towel.

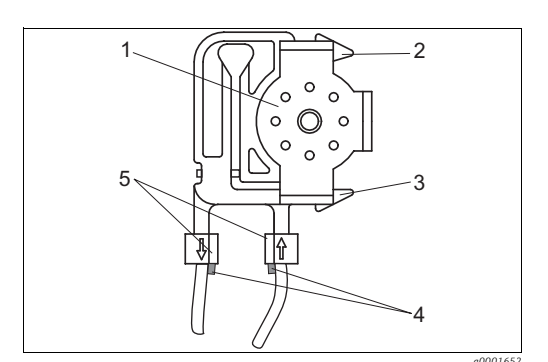

Pump head

1

2

3

- Upper retainer of hose case
- Lower retainer of hose case
- *Guide at pump hoseStopper with quide*

Fig. 19: Peristaltic pump

#### Installing the new hoses

#### NOTICE

#### Danger of mix-up and resulting malfunction

- Make sure you connect the new pump hoses to the correct connections on the connection strip.
- For the order numbers of the pump hoses (kit) see the chapter "Troubleshooting/Spare parts".

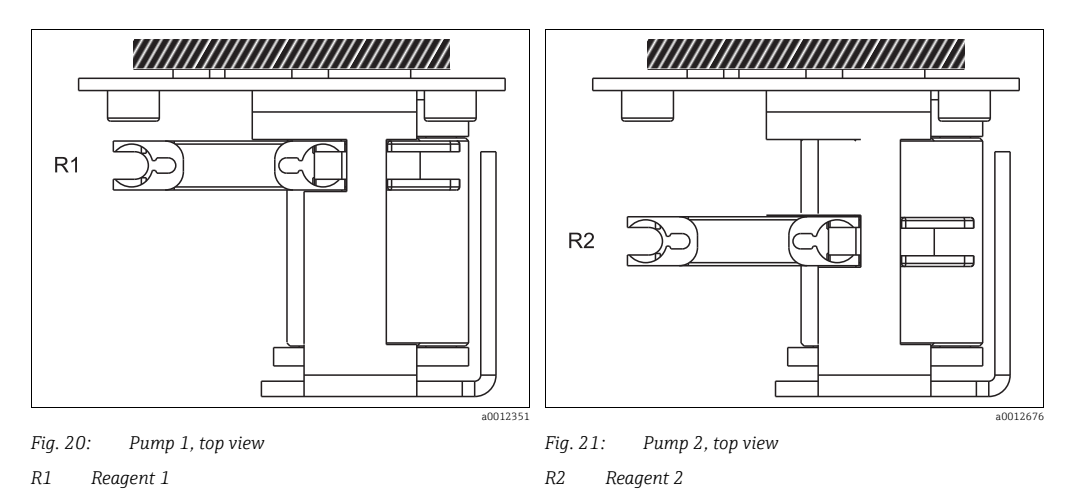

- 1. Grease the new pump hoses and the pump heads with silicone grease.
- 2. Fit the new hose on the hose case.
- 3. First pull the hose downwards at both ends and then push the guide on the hose into that of the stopper on the hose case. Make sure it is seated correctly.
- 4. First place the hose case into the upper retainer (item 2) of the pump and then press the case into the lower retainer (item 3).
- 5. Reconnect the reagent hoses to the canisters and the valve manifold.
- 6. After installation, refill the hoses with sample, standard or 0 mg/l  $O_2$  standard and reagents (SERVICE).
  - └ Make sure that the hoses are bubble-free when filled.
- 7. Perform a calibration after 2-3 measurements ("Calibration").

### 10.3.2 Back-flush pump (optional)

#### Removing the old hose

- 1. Flush the old hose with ultrapure water first and then with air to empty it (see SERVICE).
- 2. Disconnect the back-flush pump from the power supply.
- 3. Loosen screws 1 to 3 of the safety cover and remove the cover.

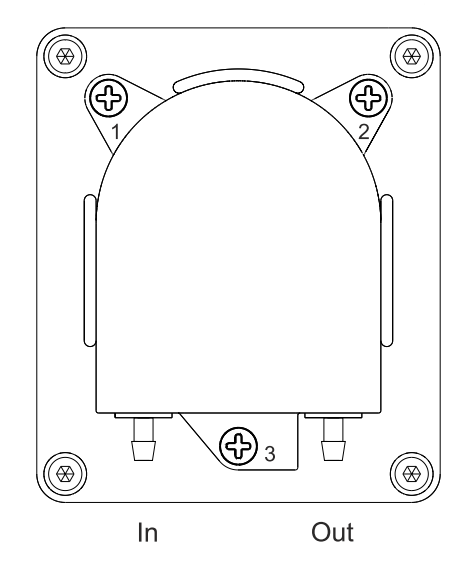

4. Remove the old hose.

#### Installing the new hose

- 1. Install the new hose. In doing so fix the white plastic clips in the guides.
- 2. Grease the new pump hose with silicone grease.
- 3. Put the safety cover back on and fix it in place with screws 1 to 3.
- 4. Reconnect the back-flush pump to the power supply.

## 10.4 Setting the hose cases

The analyzer is supplied with preset hose cases.

You must only reset these cases if you discover that little or no medium is pumped after a hose has been replaced.

- 1. Place a beaker with distilled into the device and place the hoses for sample and reagent R2 into the beaker.
- 2. Flush the hoses (sample and reagent R2) with water first and then with air to empty them (see SERVICE).
- 3. Disconnect the pump hoses (item 2) coming from pumps P1 and P2 from the valve manifold:

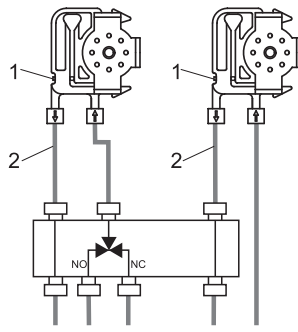

- 4. Pump (via SERVICE menu) until water starts dripping out of the ends of the hoses.
- 5. At the adjusting screw (item 1, Allen screw, AF 2.5) reduce the contact pressure until the water stops dripping but does not flow back into the hose.
- 6. Increase the contact pressure by turning the screw 3/4 of a revolution.
- 7. Reconnect the hoses to the valve manifold.
- 8. Fill the hoses again with sample and reagent R2.
- 9. Perform a calibration after 2-3 measurements.

## 10.5 Replacing valve hoses

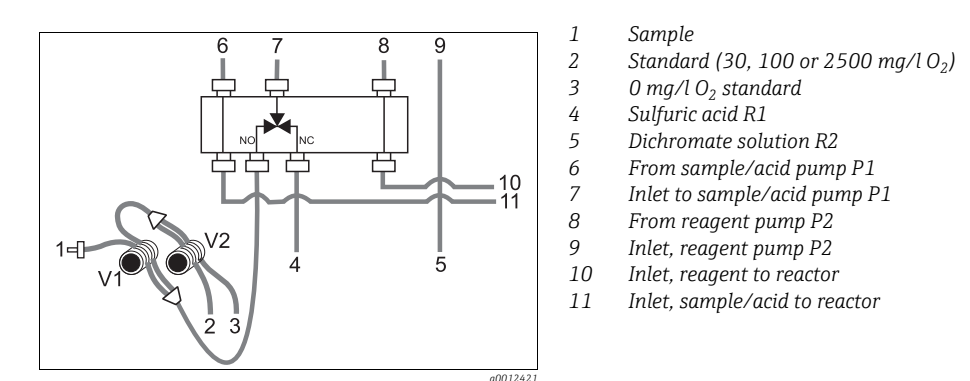

Fig. 22: Valves and valve hoses

To replace the hoses (valve 1 and 2), proceed as follows:

1. Flush the old hoses with water first and then with air to empty them (see SERVICE).

Remove the hoses from the valves:

- 2. You can disconnect the front hoses directly because the valves are open when de-energized
- 3. To remove the back hoses, press the black feeler on the valve and disconnect the hoses.

- 4. Grease the new hoses with silicone grease before inserting them.
- 5. Replace the new pump hoses in the reverse sequence of operations.
  - └ Ensure that the hoses are connected correctly.
- 6. After installation, refill the hoses with sample or standard (SERVICE).
- 7. Carry out a calibration.

## 10.6 Cleaning

#### 10.6.1 Cleaning valve 3

- 1. Disconnect the sample hose ( $\rightarrow \square$  22, item 1) from the collecting vessel.
- 2. First rinse the hose with water and then purge with air in order to empty it.
- 3. Disconnect the hose (item 7) from the connector on the valve manifold.
- 4. Connect an injector filled with water to the connector and back-flush valve 3 and the sample hose.
- 5. Repeat step 4 two to three times.
- 6. Then use an injector to purge valve V3 and the sample hose with air.
- 7. Reconnect pump hose P1 to the connector on the valve manifold.
- 8. Fill the hoses again with sample (SERVICE).

#### **10.6.2** Cleaning the housing

#### NOTICE

When cleaning, ensure that you do not damage the nameplate on the analyzer.

Do not use any solvent-based cleaning agents.

To clean the analyzer housing, proceed as follows:

- 1. Wipe up any reagent contamination with a disposable cloth and rinse the area with clean water. Then dry the cleaned areas with a cloth.
- 2. The hose cases have come into contact with acid if they are brightly stained or broken. In such situations, the hose cases must be replaced. Cleaning is no longer an option.

#### **10.6.3** Cleaning the filter mat of the housing fan

The fan ensures the housing is well ventilated. A blocked filter mat can affect the cooling capacity.

The fan is located on the right-hand side panel of the analyzer.

Remove the cover and the filter mat.

To clean the filter mat you have various options:

- **1**. Wash the filter mat in water (approx. 40 °C) with a mild detergent if necessary.
- 2. Alternatively you can beat or vacuum the mat or blow it with compressed air.
- 3. In case of greasy substances: Wash the filter mat in benzine, isopropyl alcohol or warm water with grease solvent added.

### NOTICE

# Residues of organic solvents and an incorrectly inserted filter mat can damage the device

The degree of protection associated with the device no longer applies if the filter mat is damaged, missing or installed incorrectly

- ▶ If organic solvents are used, allow the mat to dry completely before reinserting it.
- Insert the filter mat correctly. If you operate the analyzer without a filter mat, the degree of protection is no longer guaranteed.

## 10.7 Placing out of service

You must place out of service the analyzer before shipping or before longer operation breaks (more than 2 days).

#### **A** CAUTION

#### Residues of chemicals can cause injuries

• Thoroughly rinse all of the lines of the measuring system with clean water.

#### Placing out of service

- 1. Remove the reagent and standard hoses from the canisters and immerse them in a tank containing water.
- 2. If using a continuous sample supply, disconnect the sample line and immerse the hose in the tank too.
- 3. Switch pump 2 on for 3 min (see SERVICE).
- 4. Drain the reactor by switching valves V1 and V4 to passage for chromate waste (V1: S; V4: o).

└ Then close the reactor again (V1: P; V4: c).

- 5. Switch these valves and pumps one after the other in the following order:
  - V1: P, V2: S, V3: H and pump P1 "on" for one minute
  - V1: S, V2: S, V3: P and pump P1 "on" for one minute
  - V1: S, V2: O, V3: P and pump P1 "on" for one minute
  - V1: P, V2: S, V3: P and pump P1 "on" for one minute
- 6. Remove the hoses from the water and repeat steps 3 and 5. Allow the pumps to run until the hoses are empty and dry.
- 7. Empty the reactor (V1: S, V4: o).
- 8. Remove the valve hoses from the valves (V1 and V2).
- 9. Release the pump hoses by removing the hose cases from the holder.
- Store open reagent and standard containers in the refrigerator. Bear the shelf life in mind.

#### 11 Repair

#### 11.1 Spare parts

#### **Overview** 11.1.1

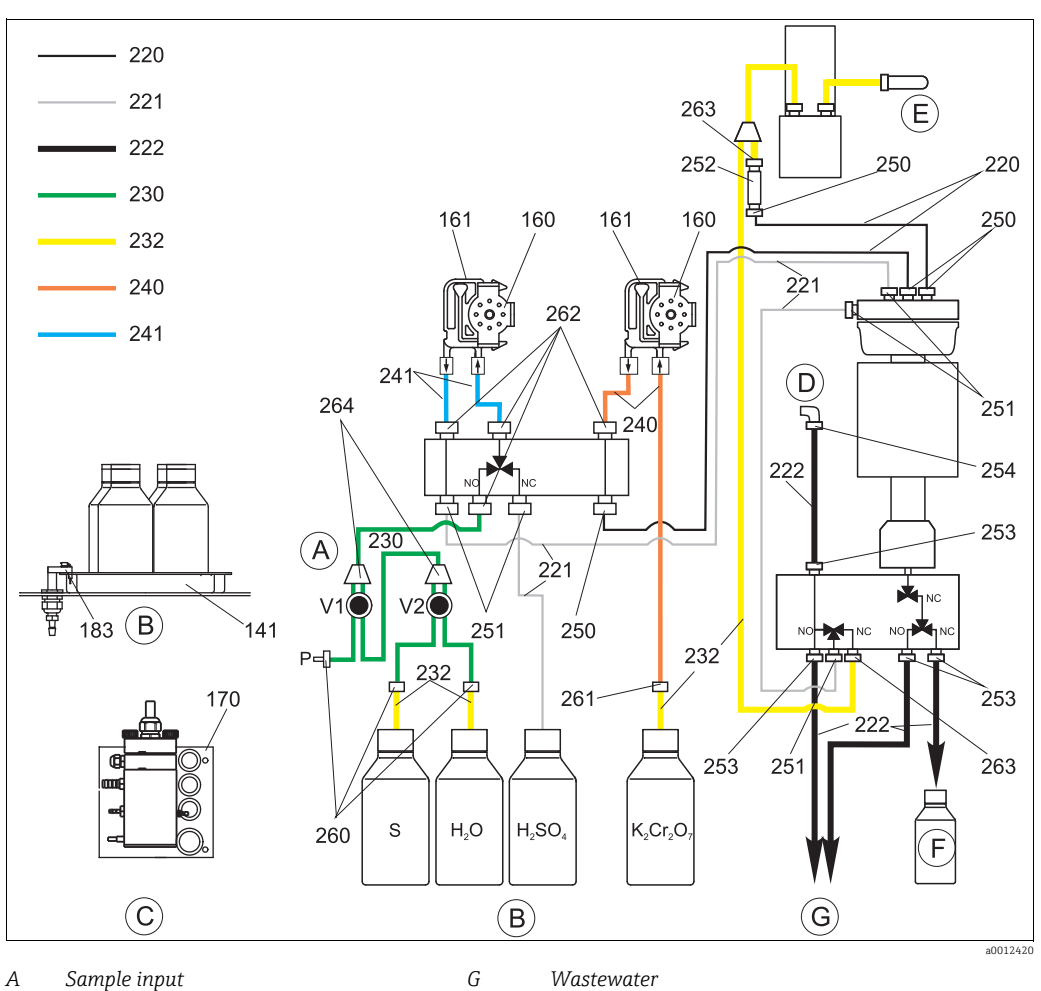

Α Sample input

В Standard and reagent canister tray

Compressed air supply (optional)

С Collecting vessel

D Outlet air

Ε

F

Р Sample S Canister for standard (100 or 2500 mg/l  $O_2$ )

- Canister for 0 mg/l 02 standard  $H_2O$
- Canister for sulfuric acid R1  $H_2SO_4$ Composite container for chromate waste

 $K_2Cr_2O_7$  Canister for dichromate solution R2

#### 11.1.2 Spare parts for sample and reagent transportation

| Item | Spare part                                                     | Order number |
|------|----------------------------------------------------------------|--------------|
| 135  | Kit CA71, connection nipples for collecting vessel (10 pieces) | 51512099     |
| 136  | Kit CA T-hose fitting 3.2 mm x 3.2 mm x 3.2 mm (10 pieces)     | 51518417     |
| 141  | Kit CA71, collecting tank                                      | 51512102     |
| 160  | Kit CA71, pump head with holder for hose pump                  | 51512085     |
| 161  | Kit CA71 hose case for pump (1 piece)                          | 51512086     |
| 170  | Kit CA71, agitated collecting vessel with level measurement    | 71154317     |
| 183  | Kit CA712, leak sensor for collecting tank (2 pieces)          | 51515581     |

| Item      | Spare part                                                                                                    | Order number |
|-----------|----------------------------------------------------------------------------------------------------|--------------|
| 230 - 264 | <ul> <li>Kit CA71COD wear parts</li> <li>4 Tygon pump hoses, yellow/blue</li> <li>4 Tygon pump hoses, orange/white</li> <li>2 m C-FLEX hose, ID 1.6 mm</li> <li>2.5 m NORPRENE hose, ID 1.6 mm</li> <li>3 hose fittings, 1.6 x 1.6 mm</li> <li>2 reduction fittings, PP</li> <li>4 glands with nozzle, PTFE</li> <li>2 hose cases</li> <li>1 hose extension tool</li> <li>1 tube of silicone grease, 2 g</li> <li>1 cleaning injector, 20 ml</li> </ul> | 71102950     |
| 220-222   | <ul> <li>Kit CA71COD hose set</li> <li>1 PTFE hose, ID 1.6 mm (item 221)</li> <li>1 PTFE hose, ID 4.0 mm (item 222)</li> <li>1 PFA hose, ID 0.8 mm (item 220)</li> </ul>                                                                                                    | 71103284     |
| 250-263   | Kit CA71COD hose fittings (item 250, 251, 253, 254, 262, 263)                                                                                                    | 71103286     |
| F         | Kit CA71COD composite container for chromate waste                                                                                                    | 71103287     |
| -         | Kit CA71COD sample pump with return line                                                                                                    | 71155802     |
| -         | Kit CA71COD pump hoses for sample pump with return line                                                                                                    | 71155805     |

## 11.2 Return

The product must be returned if repairs or a factory calibration are required, or if the wrong product has been ordered or delivered. According to legal regulations Endress+Hauser, as an ISO-certified company, is required to follow certain procedures when handling returned products that are in contact with the medium.

To ensure swift, safe and professional device returns:

Check the website for information about the return procedure and basic conditions www.services.endress.com/return-material

## 11.3 Disposal

#### NOTICE

Waste containing chromate and waste free from chromate are produced. The latter contains sample residue and acid.

Reagent waste must be disposed of correctly.

- Your local sales office will be happy to assist in the correct disposal of reagent waste.
- ► Please observe local regulations.

Electronic components are used in the product. For this reason, the product must be disposed of as electronic waste.

Please observe local regulations.

## 12 Accessories

The following section provides you with information on the most important accessories available at the time this documentation was issued.

Contact your local Service Center or Sales Center for accessories that are not listed here.

## 12.1 Collecting vessel

Agitated collecting vessel with level measurement

- Prevents particles from settling in the collecting vessel
- Order No. 71154317

## 12.2 Reagents, cleaners, standard solutions

#### NOTICE

#### Reagents can be harmful to the environment

Note the disposal instructions in the safety data sheets of the reagents!

#### Reagent set for CA71COD-A

- Order No. CAY440-V10AAE
  - 250 ml (8.45 fl.oz.) dichromate solution
  - 4 x 1 l (34 fl.oz.) H<sub>2</sub>SO<sub>4</sub>
  - Dichromate detoxicant
- Order No. CAY440-V20AAE
  - 250 ml (8.45 fl.oz.) dichromate solution
  - 2 x 2.5 l (85 fl.oz.) H<sub>2</sub>SO<sub>4</sub>
  - Dichromate detoxicant

#### Reagent set for CA71COD-B

- Order No. CAY441-V10AAE
  - 250 ml (8.45 fl.oz.) dichromate solution
  - 4 x 1 l (34 fl.oz.) H<sub>2</sub>SO<sub>4</sub>
  - Dichromate detoxicant
- Order No. CAY441-V20AAE
  - 250 ml (8.45 fl.oz.) dichromate solution
  - 2 x 2.5 l (85 fl.oz.) H<sub>2</sub>SO<sub>4</sub>
  - Dichromate detoxicant

#### Standard solutions, 1 l bottles (34 fl.oz.)

- 0 mg/l O<sub>2</sub>, Order No. CAY442-V10C00AAE
- 30 mg/l O<sub>2</sub>, Order No. CAY442-V10C03AAE
- 100 mg/l O<sub>2</sub>, Order No. CAY442-V10C01AAE
- 2500 mg/l 0<sub>2</sub>, Order No. CAY442-V10C25AAE

## 12.3 Maintenance kit

Kit CA71COD: wear parts

- 4 TYGON pump hoses, yellow/blue
- 4 TYGON pump hoses, orange/white
- 2 m C-FLEX hose, ID 1.6 mm
- 2.5 m NORPRENE hose, ID 1.6 mm
- 3 hose fittings, 1.6 x 1.6 mm
- 2 reduction fittings, PP
- 4 glands with nozzle, PTFE
- 2 hose cases
- 1 hose extension tool
- 1 tube of silicone grease, 2 g
- 1 cleaning injector, 20 ml
- Order No. 71102950

## 12.4 Additional accessories

- Interference suppressor for control, power and signal lines Order No. 51512800
- Medium-viscosity silicone grease, 35g tube Order No. 71017654
- Kit CA71COD hose set Order No. 71103284
- Kit CA71COD hose fittings Order No. 71103286
- Kit CA71COD composite container for chromate waste Order No. 71103287

# 13 Technical data

# 13.1 Input

| Measured variable | COD [mg/l O <sub>2</sub> ]                                                                                                    |                        |  |
|-------------------|----------------------------------------------------------------------------------------------------|------------------------|--|
| Measuring range   | <b>CA71COD-A</b><br>5 to 200 mg/l O <sub>2</sub>                                                                                                    |                        |  |
|                   | <b>СА71СОД-В</b><br>50 to 5000 mg/l O <sub>2</sub>                                                                                                    |                        |  |
| Wave length       | <b>CA71COD-A</b><br>465 nm and 625 nm                                                                                                    |                        |  |
|                   | <b>СА71СОД-В</b><br>589 nm                                                                                                    |                        |  |
|                   | 13.2 Output                                                                                                    |                        |  |
| Output signal     | 0/4 to 20 mA                                                                                                    |                        |  |
|                   | Modbus RS485 (optional)                                                                                                    |                        |  |
|                   | Signal coding                                                                                                    | EIA/TIA-485            |  |
|                   | Data transmission rate                                                                                                    | 9600 baud              |  |
|                   | Galvanic isolation                                                                                                    | Yes                    |  |
|                   | Connectors                                                                                                    | Top-hat rail clamps    |  |
|                   | Bus termination                                                                                                    | -                      |  |
| Signal on alarm   | Contacts: 2 limit contacts,                                                                                                    | 1 system alarm contact |  |
| Load              | max. 300 Ω                                                                                                    |                        |  |
| Serial interface  | RS232-C<br>Modbus RS485 (optional)                                                                                                    |                        |  |
| Data logger       | 1024 data pairs with date, time and measured value<br>100 data pairs with date, time and measured value for determining the calibration factor<br>(diagnostics tool) |                        |  |
| Load capacity     | 230 V AC max. 2 A                                                                                                    |                        |  |

#### Protocol-specific data Modbus RS485

| Protocol                             | RTU                                                                                                    |  |
|--------------------------------------|----------------------------------------------------------------------------------------------------|--|
| Function codes                       | 03 (read holding registers)                                                                                                    |  |
| Broadcast support for function codes | -                                                                                                    |  |
| Output data                          | 1 main measured value at address 40008 (2 bytes)                                                                                               |  |
| Data format                          | 16 bit                                                                                                    |  |
| Input data                           | -                                                                                                    |  |
| Supported features                   | Slave address, data format, check sum and baud rate can be configured<br>using Advantech ADAM Utility Software at re-boot with set init switch |  |

# 13.3 Power supply

| Supply voltage      | 230 V AC, 50/60 Hz                                                                                                    |
|---------------------|----------------------------------------------------------------------------------------------------|
| Power consumption   | approx. 210 VA                                                                                                    |
| Current consumption | approx. 0.9 A                                                                                                    |
| Fuses               | 1 x slow-blow 0.5 A for electronics<br>2 x semi-delay 0.2 A for photometer<br>1 x slow-blow 0.1 A for motors<br>1 x slow-blow 1 A for heating and cooling |

## 13.4 Performance characteristics

| Maximum measured error<br>and repeatability | <b>CA71COD-A</b><br>< 110 mg/l O <sub>2</sub> : ± 11 mg/l O <sub>2</sub><br>> 110 mg/l O <sub>2</sub> : ± 10 %                                                                                                    |  |  |
|---------------------------------------------|----------------------------------------------------------------------------------------------------|--|--|
|                                             | <b>CA71COD-B</b><br>< 500 mg/l O <sub>2</sub> : ± 50 mg/l O <sub>2</sub><br>> 500 mg/l O <sub>2</sub> : ± 10 %                                                                                                    |  |  |
| Measuring interval                          | $t_{meas} = 150 \text{ min (factory setting, shorter digestion times can be set)}$<br>$t_{meas} = \text{sample dosing + reagent dosing + chloride expulsion + reagent dosing + digestion + measured value calculation + discard sample + measuring interval + rinse time}$ |  |  |
| Sample requirement                          | 54 ml (1.82 fl.oz.) / measurement                                                                                                    |  |  |
| Reagent requirement                         | 250 ml (8.45 fl.oz.) dichromate solution 4 l (1.06 US gal.) $H_2SO_4$ for 60 days with a digestion time of 2 h                                                                                                    |  |  |
| Calibration interval                        | 0 to 720 h                                                                                                    |  |  |

| Maintenance interval      | 1 week (typically)                                                                                                    |                               |                                                                                    |  |
|---------------------------|----------------------------------------------------------------------------------------------------|-------------------------------|------------------------------------------------------------------------------------|--|
| Servicing requirements    | 15 minute                                                                                                    | 15 minutes / week (typically) |                                                                                    |  |
|                           | 13.5                                                                                                    | Installatio                   | on                                                                                 |  |
| Mounting location         | on Mount on a vibration-free wall                                                                                                    |                               | e wall                                                                             |  |
|                           | 13.6                                                                                                    | Environm                      | ient                                                                               |  |
| Ambient temperature       | 10 to 35 °C (50 to 95 °F), avoid strong fluctuations                                                                                               |                               |                                                                                    |  |
| Humidity                  | below the condensation limit, installation in usual, clean rooms<br>outdoor installation only possible with protective devices (customer supplies) |                               |                                                                                    |  |
| Ingress protection        | IP 43                                                                                                    |                               |                                                                                    |  |
|                           | 13.7                                                                                                    | Process                       |                                                                                    |  |
| Sample temperature        | 5 to 40 °C (40 to 100 °F)                                                                                                    |                               |                                                                                    |  |
| Sample flow rate          | Min. 5 ml/min (0.17 fl.oz./min)                                                                                                    |                               |                                                                                    |  |
| Consistency of the sample | Aqueous and homogenized                                                                                                    |                               |                                                                                    |  |
| Sample inlet              | pressureless                                                                                                    |                               |                                                                                    |  |
|                           | 13.8                                                                                                    | Mechanic                      | al construction                                                                    |  |
| Design, dimensions        | see chapte                                                                                                    | er "Installation"             |                                                                                    |  |
| Weight                    | Approx. 32 kg (71 lbs)                                                                                                    |                               |                                                                                    |  |
| Materials                 | Housing<br>Front win<br>Hose<br>Pump hos<br>Valves                                                                                                 | dows<br>e                     | GFR<br>Polycarbonate<br>C-FLEX, NORPRENE, PTFE, PFA<br>TYGON<br>C-FLEX, PVDF, FFKM |  |

# 14 Appendix

## 14.1 Operating matrix

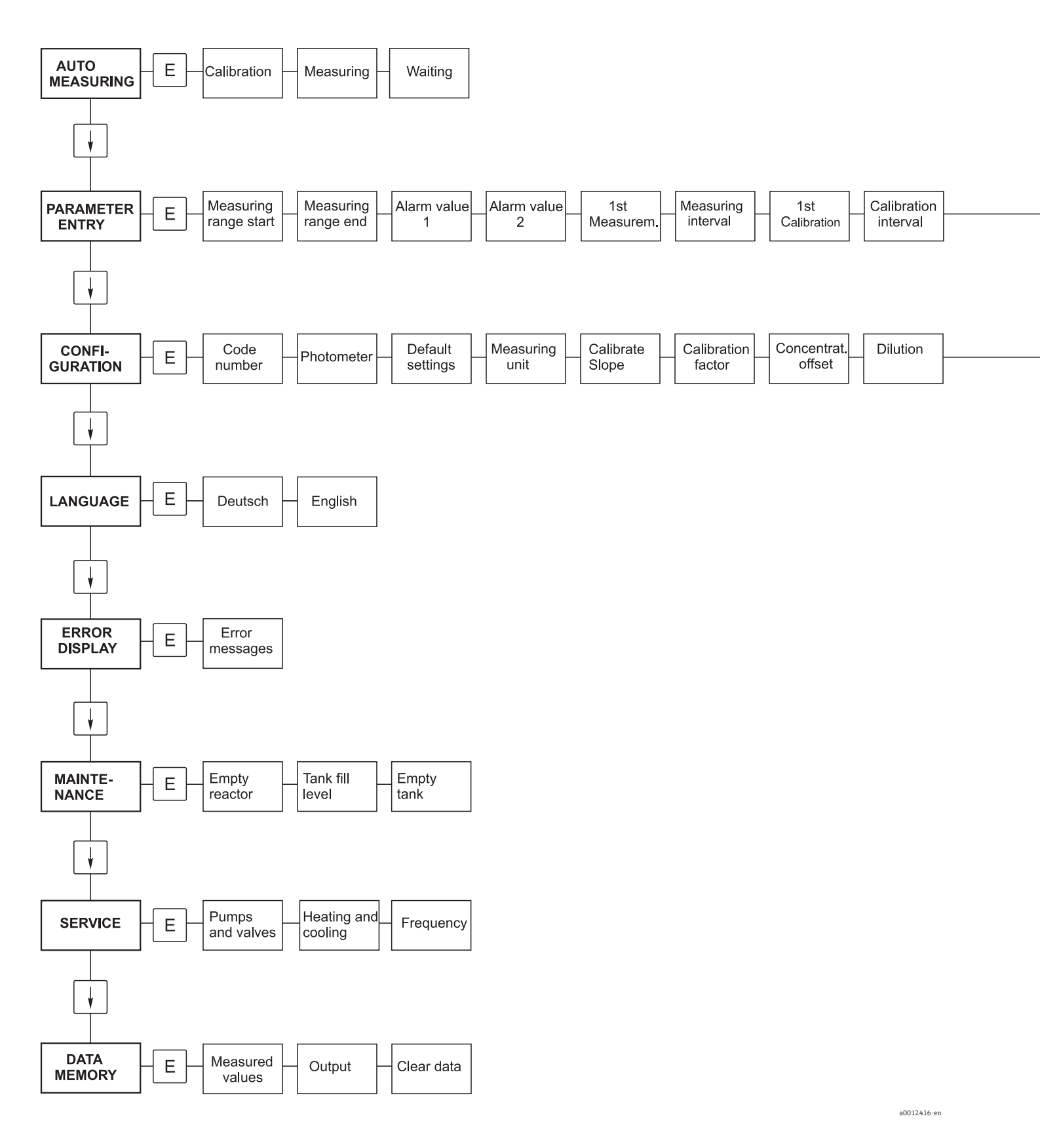

Calibr. solution

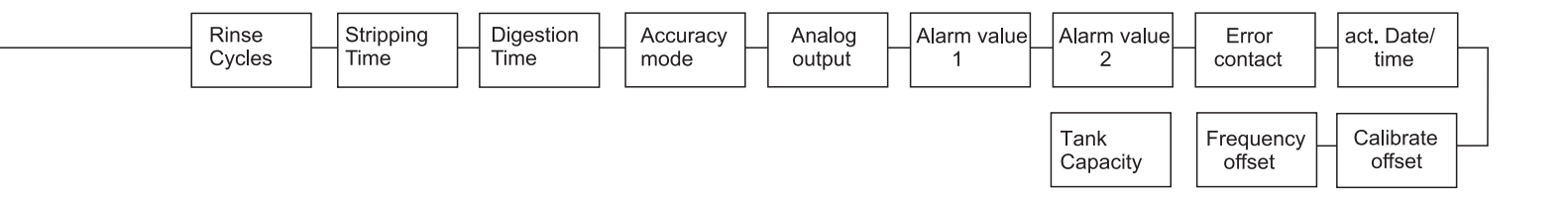

# Index

| A Accessing the terminal block Accessories Alarm values Ambient temperature Auto Measuring. B                                                                                                    | 17<br>51<br>31<br>55<br>26             |
|----------------------------------------------------------------------------------------------------|----------------------------------------|
| Back-flush pump<br>Installation                                                                                                    | 15<br>34                               |
| Calibration                                                                                                    | 36<br>30<br>54                         |
| Electrical connection                                                                                                    | 23<br>27<br>16<br>51                   |
| Filter mat       4         Housing       4         Valve 3       4         Collecting vessel       5         Commissioning       5         Concentration offset       5         CONFIGURATION       5         Configuration options       5         Connection       5 | 47<br>47<br>51<br>27<br>30<br>29<br>29 |
| Collecting vessel.2Measuring device.1Signals.2Switching contacts.2Consistency of the sample2Contacts2Current consumption2                                                                                                    | 22<br>18<br>20<br>21<br>55<br>21<br>54 |
| D<br>Data logger                                                                                                    | 53<br>33                               |

| Data logger                |
|----------------------------|
| DATA STORAGE               |
| Declaration of Conformity8 |
| Design, dimensions 55      |
| Designated use             |
| Device description 6       |
| Diagnostics                |
| Display 24                 |
|                            |

## E

| Electrical connection         | 17- | -21 |
|-------------------------------|-----|-----|
| Electrical technician         |     | 17  |
| Electromagnetic compatibility |     | . 5 |
| Environment                   |     | 55  |
| ERROR DISPLAY                 | ••  | 32  |
| Errors                        | ••  | 38  |
|                               |     |     |

## F

| Faults           |
|------------------|
| Filter mat       |
| Frequency offset |
| Fuses            |
|                  |

## G

| Guaranteeing | the degree of protection |  |
|--------------|--------------------------|--|
|              | J                        |  |

## Η

| Hose case |         |     |     |    |    |    |     | <br>•   |     | <br>    |   | <br>    |       |     | <br>46 |
|-----------|---------|-----|-----|----|----|----|-----|---------|-----|---------|---|---------|-------|-----|--------|
| Humidity. | • • • • | ••• | • • | •• | •• | •• | • • | <br>••• | • • | <br>• • | • | <br>• • | <br>• | ••• | <br>55 |

| I                              |   |
|--------------------------------|---|
| Incoming acceptance            | 7 |
| Ingress protection             | 5 |
| Installation                   | 5 |
| Examples                       | 5 |
| Interference suppressor 20, 52 | 2 |

| L               |    |
|-----------------|----|
| LANGUAGE        | 29 |
| Load            | 53 |
| Load capacity 5 | 53 |

# Μ

| Main menu               |
|-------------------------|
| MAINTENANCE             |
| Maintenance             |
| Maintenance interval 55 |
| Maintenance kit         |
| Maintenance schedule    |
| Materials               |
| Maximum measured error  |
| Measured variable       |
| Measuring device        |
| Configuration           |
| Switch-on               |
| Measuring interval      |
| Measuring range         |
| Measuring unit          |
| Mechanical construction |
| Menu                    |
| Auto Measuring          |
| Configuration. 29       |
| Data storage            |
| Error display           |
| Language                |
| Main menu               |
| MAINTENANCE 32          |
| Parameter entry         |
| Service                 |
| Mounting location       |
|                         |
| N                       |
| Nameplate               |

## 0

| Occupational safety | 5 |
|---------------------|---|
| Offset              |   |
| Concentration       | 0 |
| Frequency           | 1 |
| Operation 24-2      | 5 |
| Operational safety  | 5 |
| Output signal 5     | 3 |
|                     |   |

## Ρ

| PARAMETER ENTRY             | 31 |
|-----------------------------|----|
| Performance characteristics | 54 |
| Placing out of service      | 48 |
| Post-connection check       | 23 |
| Power consumption           | 54 |
| Power supply                | 54 |
| Process                     | 55 |
| Product identification      | 7  |
| Product overview            | 6  |
| Product safety              | 5  |
| Pumps                       | 32 |

# Q

| Quality certificate | 2 | 8 |
|---------------------|---|---|
|---------------------|---|---|

## R

| Reagent requirement        | 54  |
|----------------------------|-----|
| Reagents                   | 51  |
| Replacing                  |     |
| Pump hoses                 | 43  |
| Reagents                   | 42  |
| Valve hoses                | 46  |
| Requirements for personnel | . 5 |

## S

| Switching contacts |
|--------------------|
| Switch-on          |
| Symbols 4          |
| Symbols used       |
| Т                  |
| Technical data     |
| Environment        |

| Environment                   | 55 |
|-------------------------------|----|
| Input                         | 53 |
| Installation                  | 55 |
| Output                        | 53 |
| Performance characteristics   | 54 |
| Power supply                  | 54 |
| Process                       | 55 |
| Timer settings                | 34 |
| Timers of the back-flush pump | 34 |

## U

## V

| Valve 3     | 7 |
|-------------|---|
| Valve hoses | 5 |
| Valves      | 2 |

### W

| Wave length | <br> | <br> | <br>• | <br> |  | • |  | • | <br>• |  | <br>53 |
|-------------|------|------|-------|------|--|---|--|---|-------|--|--------|
| Weight      | <br> | <br> | <br>  | <br> |  |   |  |   |       |  | <br>55 |

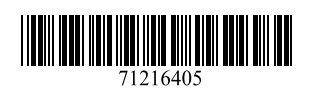

www.addresses.endress.com

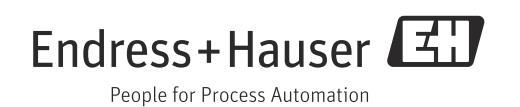